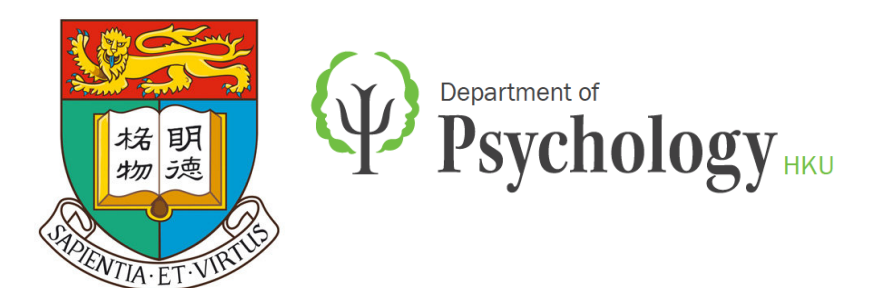

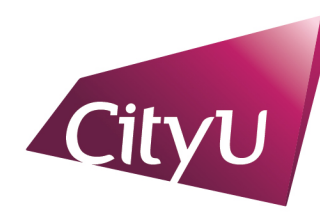

Department of Computer Science

香港城市大學 City University of Hong Kong

## Eye Movement analysis with HMMs: EMHMM Tutorial

#### Antoni B. Chan

Dept. of Computer Science, City University of Hong Kong

#### Janet H. Hsiao

Dept. of Psychology, The University of Hong Kong

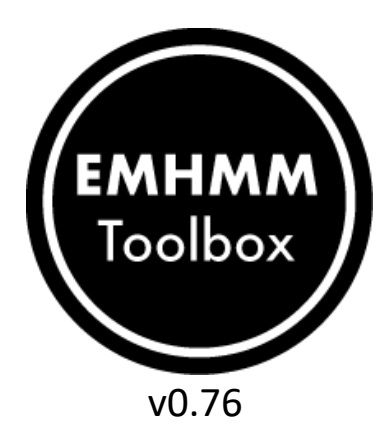

### EMHMM Toolbox Tutorial

#### Tutorial on how to use the EMHMM toolbox

- Obtaining and installing the toolbox
- Setup in MATLAB
- Reading in data
- Estimating individual HMMs
- Viewing individual HMMs
- Clustering individuals' HMMs to form group HMMs
- Viewing group HMMs
- Analysis of group HMMs
- Holistic/Analytic Models and H-A Scale

# Obtaining EMHMM Toolbox

- Download from website:
  - http://visal.cs.cityu.edu.hk/research/emhmm/

#### Downloads

This is the MATLAB toolbox for analyzing eye movement data using hidden Markov models. It includes code for learning HMMs for individuals, as well as clustering indivduals' HMMs into groups.

- Files: emhmm-toolbox v0.75 (beta version)
- Version History: Change Log

If you use this toolbox please cite:
 Understanding eye movements in face recognition using hidden Markov models.
 Tim Chuk, Antoni B. Chan, and Janet H. Hsiao,
 Journal of Vision, 14(11):8, Sep 2014.

- Installation:
  - Extract the contents of the emhmm-toolbox.zip file into your desired directory.

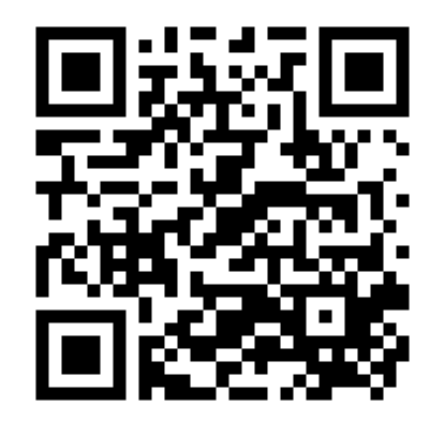

## Setup in MATLAB (1)

- First, need to setup the EMHMM toolbox in MATLAB.
  - In MATLAB, navigate to the emhmm-toolbox directory.
  - Double-click on "setup.m" to open it.

|                                                                                                    |        |              |                |                   | MA                                                                                                    | TLAB R201 | 8b - academic use                     |                      |        |                                                                                                    |         |           |                                                           |           |
|----------------------------------------------------------------------------------------------------|--------|--------------|----------------|-------------------|----------------------------------------------------------------------------------------------------|-----------|---------------------------------------|----------------------|--------|----------------------------------------------------------------------------------------------------|---------|-----------|-----------------------------------------------------------|-----------|
| HOME                                                                                                    | LOTS   | APPS         |                |                   |                                                                                                    |           |                                       |                      | ê 9    | 6 🗗 ? 오                                                                                                    | QSearc  | h Docu    | mentation 😩                                               | Sign In   |
| New New New<br>Script Live Script FI                                                                                                  | w Open | G Find Files | Import<br>Data | Save<br>Workspace | ↓       New Variable         ↓       Open Variable         ↓       Clear Workspace         ↓       KIABLE | Favorites | Analyze Code Code Code Code Code Code | Simulink<br>SIMULINK | Layout | <ul> <li>Preferences</li> <li>Set Path</li> <li>Parallel          <ul> <li>ENVIRONMENT</li> </ul> </li> </ul> | Add-Ons | ?<br>Help | Community<br>Request Support<br>Learn MATLAB<br>RESOURCES | M         |
| < 🔶 🖻 💆 🔊                                                                                                    | 🚞 / 🕨  | Users 🕨 abc  | ▶ Docu         | ments 🕨 V         | Vork ⊧ repo ⊧ src-fix                                                                                     | ations 🕨  | emhmm-toolbox 🕨                       |                      |        |                                                                                                    |         |           |                                                           | - <u></u> |
| Z Editor – setup.m                                                                                                    |        |              | Cu             | rrent Fold        | er                                                                                                    | $\odot$   | Command Wind                          | low                  |        |                                                                                                    |         |           |                                                           | ۲         |
| Name A<br>Ademo<br>Ademo<br>Adocs<br>models<br>Src<br>Etest<br>CHANGELOG.txt<br>COPYRIGHT.txt<br>README.txt<br>Setup.m<br>VERSION.txt | rt     |              |                | SVN               |                                                                                                    |           | <i>f</i> <u>x</u> >>                  |                      |        |                                                                                                    |         |           |                                                           |           |

### Setup in MATLAB (2)

- Click the "Run" button to run the script.
  - If prompted, click "Change Folder" to change to the script's directory.

|                                      | MATLAB R2018                                                                                                    | 3b - academic use                                                                                                    |                |
|--------------------------------------|----------------------------------------------------------------------------------------------------|----------------------------------------------------------------------------------------------------|----------------|
| ном                                  | ME PLOTS APPS EDITOR PUBLISH VIEW                                                                                                    | 🔚 🔏 🛍 🛱 🗇 🔗 🔁 🕐 🛇 QSearch Documentation                                                                                                    | Sign In        |
| New C                                | Image: Save to the save to the save | Run and<br>Advance Run and<br>Time                                                                                                    | Ā              |
| 4                                    | 🛅 🔀 🔁 🗀 / 🕨 Users 🕨 abc 🕨 Documents 🕨 Work 🕨 repo 🕨 src-fixations 🕨 e                                                                                                    | mhmm-toolbox 🕨                                                                                                    | <del>-</del> 2 |
| 📝 Edito                              | or – setup.m 💿 🗙 Current Folder                                                                                                    | Command Window                                                                                                    |                |
| seti<br>1<br>2<br>3<br>4<br>5        | <pre>up.m × +<br/>% setup the path for the toolbox, and check for updates<br/>%<br/>% Eye-Movement analysis with HMMs (emhmm-toolbox)<br/>% Copyright (c) 2017-01-13</pre>                                                                                                    | fx >><br>MATLAB Editor                                                                                                    |                |
| 6<br>7<br>8<br>9<br>10<br>11         | <ul> <li>% Antoni B. Chan, Janet H. Hsiao, Tim Chuk</li> <li>% City University of Hong Kong, University of Hong Kong</li> <li>% 2016-05-25: ABC - added check for updates</li> <li>% 2017-08-02: ABC - added check for MEX files</li> </ul>                                                                                                    | File /Users/src-fixations/emhmm-toolbox/setup.m is not found<br>in the current folder or on the MATLAB path.<br>To run this file, you can either change the MATLAB current folder or add its<br>folder to the MATLAB path. |                |
| 12<br>13<br>14 -<br>15<br>16 -<br>17 | <pre>% add path using full path names<br/>myname = mfilename('fullpath');<br/>[pathstr,name,ext] = fileparts(myname);</pre>                                                                                                    | Cancel Change Folder Add to Path Help                                                                                                    |                |
| 18 -<br>19 -<br>20<br>21 -<br>22     | <pre>gdir = [pathstr filesep 'src'];<br/>ddir = [pathstr filesep 'demo'];<br/>addpath(genpath(gdir))</pre>                                                                                                    |                                                                                                    |                |

## Setup in MATLAB (3)

- The setup script will:
  - add the toolbox directories to the MATLAB path.
  - check for MEX files (compiles if necessary).
    - Includes MEX files for: macOS (10.13), Windows (7), Linux (Ubuntu).
    - MEX files make the algorithms 10-20 times faster.

| •••                                                                       | MATLAB R2018b - academic use                                                                                                    |
|---------------------------------------------------------------------------|----------------------------------------------------------------------------------------------------|
| ном                                                                       | PLOTS APPS EDITOR PUBLISH VIEW 🔚 🔏 🗟 🗇 🕞 🔁 🕐 QSearch Documentation 🌲 Sign In                                                                                                    |
| New O                                                                     | Image: Save and Save and Sav |
| 📝 Edito                                                                   | - setup.m 💿 🗙 Current Folder 🖉 Current Folder                                                                                                    |
| setu<br>1<br>2<br>3<br>4<br>5<br>6<br>7<br>8<br>9<br>10<br>11<br>12<br>13 | <pre>m * + / &gt;&gt; setup s setup the path for the toolbox, and check for updates s setup the path for the toolbox, and check for updates s setup the path for the toolbox, and check for updates s copyright (c) 2017-01-13 s Antoni B. Chan, Janet H. Hsiao, Tim Chuk s City University of Hong Kong, University of Hong Kong s 2016-05-25: ABC - added check for updates s add path using full path names</pre>                                                                                                    |
| 14 -<br>15                                                                | <pre>hyname = mfilename('fullpath'); </pre>                                                                                                    |
| 16 -                                                                      | <pre>(pathstr, name, ext] = fileparts(myname);</pre>                                                                                                    |

#### MATLAB toolbox dependencies

- MATLAB version: tested with **2014b** and **2018b**.
- Statistics toolbox (required)
- Parallel computing toolbox (optional)
  - Used for speeding up computations on multi-core CPUs.

#### To enable automatically, use Preferences:

|                                                                                                    | Preferences                                                                                                    |
|----------------------------------------------------------------------------------------------------|----------------------------------------------------------------------------------------------------|
| <ul> <li>MATLAB<br/>Simulink<br/>Computer Vision System Toolbox<br/>Database Toolbox<br/>Image Acquisition Toolbox<br/>Image Processing Toolbox<br/>MATLAB Compiler<br/>MATLAB Report Generator</li> <li>Parallel Computing Toolbox<br/>Simulink Control Design</li> </ul> | Parallel Computing Toolbox Preferences         Clusters         Default Cluster:       local         Cluster profiles can be created and edited in <u>Cluster Profile Manager</u> .         Parallel Pool         Preferred number of workers in a parallel pool:       10         Note: The actual number of workers comprising the parallel pool might be fewer, if fewer workers or cores are available.         Image: Output the parallel pool (if one doesn't already exist) when parallel keywords (e.g., parfor) are executed.         Image: Shut down and delete a parallel pool after it is idle for:         60       minutes |
|                                                                                                    |                                                                                                    |

To enable manually, click small icon on bottom-left of the MATLAB window:

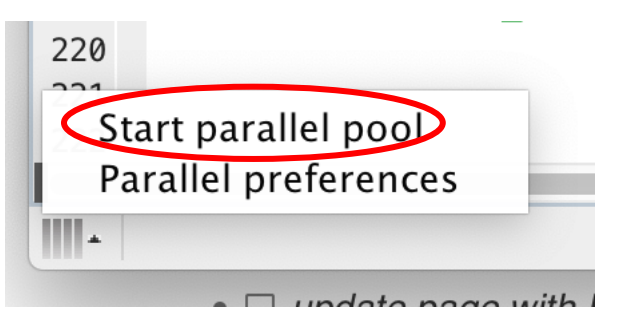

#### Demo Script

• In the "demo" folder, the script "demo\_faces.m" shows most of the functionality of the toolbox.

|                                                                                                    | MATL                              | AB R2018b  | o - academic use                                                                                                   |                                                     |                                                                        |          |                                                                                                    |            |
|----------------------------------------------------------------------------------------------------|-----------------------------------|------------|----------------------------------------------------------------------------------------------------|-----------------------------------------------------|------------------------------------------------------------------------|----------|----------------------------------------------------------------------------------------------------|------------|
| HOME PLOTS APPS                                                                                                    |                                   |            |                                                                                                    | 8 % 6                                               | i 9 6 <b>- 9</b> 0                                                     | QSearch  | h Documentation 💧 👙                                                                                          | Sign In    |
| New     New     New     New     Open     Compare     Impor       Script     Live Script     Impor     Impor     Impor                                                                                                    | t Save<br>Workspace<br>VARIABLE   | Favorites  | Analyze Code<br>Run and Time<br>Clear Commands                                                                     | Simulink                                            | Oreferences     Oreferences     Set Path     Parallel      FNVIRONMENT | Add-Ons  | ②       A Community         →       Request Support         +       □         Learn MATLAB         RESOURCES | -          |
|                                                                                                    | cuments > Work > repo > src-fixat | ions ▶ em  | hmm-toolbox                                                                                                    | SINICEIN                                            | ENVIRONMENT                                                            |          | KESOOKEES                                                                                                    | <b>- 0</b> |
| Z Editor – setup.m                                                                                                    | urrent Folder                     | lions 🤉 en | Command Window                                                                                                    | 1                                                   |                                                                        |          |                                                                                                    | •          |
| <ul> <li>Name A</li> <li>demo         <ul> <li>ave_face120.png</li> <li>demo_faces.m</li> <li>demo_faces_jov_clustering.m</li> <li>demo_faces_jov_clustering.m</li> <li>demodata.mat</li> <li>demodata.xls</li> <li>face.jpg</li> <li>jov_duration.mat</li> <li>jov_duration.xls</li> <li>jov_models.mat</li> <li>models_demo_faces_group.mat</li> <li>models_demo_faces_group.mat</li> <li>models_demo_faces_jov_clustering_gro</li> <li>models_demo_faces_jov_clustering_midi.</li> <li>models_demo_faces_jov_clustering_indi.</li> <li>models_demo_faces_jov_clustering_indi.</li> <li>models_demo_faces_jov_clustering_indi.</li> <li>models_demo_jov_compare_individual</li> </ul> </li> </ul> | SVN                               |            | <pre>&gt;&gt; setup **** EMHMM - Ey - current ve - checking f - version up - checking M - all OK f; &gt;&gt;</pre> | /<br>ersion:<br>for new v<br>o-to-date<br>IEX file: | ent analysis with H<br>v0.75<br>version<br>e.<br>s                     | IMMs *** |                                                                                                    |            |

#### Run Demo Script

- To run the demo\_faces script:
  - Double-click to open the script.
  - Click "Run", and select "Change Folder" when prompted.
  - Now we will go through the major parts of the script.

|                                                                                                    | MATLAB R2018b - academic use                                                                                                    |            |
|----------------------------------------------------------------------------------------------------|----------------------------------------------------------------------------------------------------|------------|
| HOME                                                                                                    | PLOTS APPS EDITOR PUBLISH VIEW                                                                                                    | 🜲 Sign In  |
| New Ope                                                                                                    | Image: Save with the set with the set w                            | Ā          |
| 🗢 🔶 🖸                                                                                                    | Image: Second second secon | <u>م -</u> |
| 🔏 Editor ·                                                                                                    | - demo_faces.m                                                                                                    | •          |
| 1<br>2<br>3<br>4<br>5<br>6<br>7<br>8<br>9<br>10<br>11<br>12<br>13<br>14<br>15<br>16<br>17<br>18<br>-<br>19<br>- | <pre>% demo_faces - example of eye gaze analysis for face recognition<br/>% demo_faces - example of eye gaze analysis for face recognition<br/>%<br/>% Eye-Movement analysis with HMMs (emhmm-toolbox)<br/>% Copyright (c) 2019-06-14<br/>% Antoni B. Chan, Janet H. Hsiao, Tim Chuk<br/>% City University of Hong Kong, University of Hong Kong<br/>% 2017-08-22: updated for v0.7 - auto hyperparameter estimation<br/>%</pre>                                                                                                    |            |

#### Setup Data Files

17

- File with the fixation data: demodata.xls
- File with the image stimuli: ave\_face120.png
  - the average image used for visualization
- Files for saving results for saving results (.mat)

```
18 -
      clear
      close all
19 -
20
21
      22
      % names of files used
      xlsname = 'demodata.xls'; % Excel File with fixation data
23 -
24 -
      faceimg = 'ave_face120.png'; % average face image
25
26
      % names of files for saving results
      matfile_individual = 'models_demo_faces_individual.mat';
27 -
      matfile group = 'models demo faces group.mat';
28 -
29
30
31
      % pause after each step in the analysis
      do pause = 1;
32 -
      %do pause = 0; % uncomment this to skip pausing
33
```

### Fixation Data Format

- Fixation data is in an Excel spreadsheet (demodata.xls).
  - Contains 4 columns:
    - *SubjectID*: subject ID (int or string)
    - *TrialID*: trial ID (int or string)
    - *FixX*: fixation X coordinate
    - *FixY*: fixation Y coordinate
  - Fixation data is automatically separated according to subject ID and trial ID.
  - In each trial, assumes fixations occur in order.
- Assumes that fixation locations have been aligned to the image.

|          |    | А         | В       | С      | D      |
|----------|----|-----------|---------|--------|--------|
|          | 1  | SubjectID | TrialID | FixX   | FixY   |
|          | 2  | 1         | 1       | 182.16 | 209.52 |
|          | 3  | 1         | 1       | 201.68 | 192.13 |
|          | 4  | 1         | 1       | 134.48 | 186.12 |
|          | 5  | 1         | 2       | 166.08 | 192.21 |
|          | 6  | 1         | 2       | 188.96 | 200.38 |
| <b>۱</b> | 7  | 1         | 2       | 122.88 | 208    |
| ).       | 8  | 1         | 3       | 147.84 | 275    |
| -        | 9  | 1         | 3       | 172.72 | 212.24 |
|          | 10 | 1         | 3       | 109.36 | 217.45 |
|          | 11 | 1         | 4       | 168.96 | 202.39 |
|          | 12 | 1         | 4       | 180.56 | 223.39 |
|          | 13 | 1         | 4       | 109.68 | 226.91 |
|          | 14 | 1         | 5       | 170.88 | 231.32 |
|          | 15 | 1         | 5       | 120.16 | 234.53 |
|          | 16 | 1         | 5       | 180.88 | 239.58 |
|          | 17 | 1         | 6       | 172.32 | 204.71 |
|          | 18 | 1         | 6       | 98.16  | 206.87 |
|          | 19 | 1         | 6       | 180.64 | 203.03 |
|          | 20 | 1         | 7       | 161.76 | 242.7  |
| <b>'</b> | 21 | 1         | 7       | 173.92 | 222.98 |
|          | 22 | 1         | 7       | 137.12 | 216.97 |
|          | 23 | 1         | 8       | 169.36 | 222.02 |
|          | 24 | 1         | 8       | 178.88 | 222.9  |
|          | 25 | 1         | 8       | 128.48 | 230.68 |
|          | 26 | 1         | 9       | 182.56 | 205.51 |
|          | 27 | 1         | 9       | 190.08 | 213.29 |
|          | 28 | 1         | 9       | 142.64 | 217.53 |
|          | 29 | 1         | 10      | 171.44 | 210.96 |
|          | 30 | 1         | 10      | 123.28 | 217.53 |
| •        | 31 | 1         | 10      | 183.44 | 202.31 |
|          | 32 | 1         | 11      | 112.8  | 200.3  |
|          | 33 | 1         | 11      | 145.12 | 235.97 |
|          | 24 | 1         |         | 453.04 | 110.00 |

#### Reading in Data

|          |                                       |                                                    |                               |                  |                 | MATLAB R2 | 018b | - academic use                                      |
|----------|---------------------------------------|----------------------------------------------------|-------------------------------|------------------|-----------------|-----------|------|-----------------------------------------------------|
| НОМ      | e plots                               | APPS                                               | EDITOR                        | PUBLISH          | VIEW            |           |      |                                                     |
| 4 🔶      | 🔁 🔀 🕱 🔚 / 🕨 U                         | Jsers ⊧ abc ⊧                                      | Documents 🕨                   | Work ► repo ►    | src-fixations 🕨 | emhmm-too | lbox | ▶ demo                                              |
| 📝 Editoi | r – demo_faces.m                      |                                                    | 💿 🗙 Curr                      | ent Folder       |                 |           |      | Command Window                                      |
| setu     | p.m 🗙 demo faces.                     | .m × +                                             |                               |                  |                 |           |      |                                                     |
| 20       |                                       |                                                    |                               |                  |                 | -         |      | Reading demodata.xls                                |
| 21       | %% Data files %%                      | <mark>%%%%%%%%%%%%%%%%%%%%%%%%%%%%%%%%%%%%%</mark> | ;%%%%%%%%%%%%%%%%%            | %%%%%%%          |                 |           |      | <ul> <li>found SubjectID in column 1</li> </ul>     |
| 22       | % names of files                      | used                                               |                               |                  |                 |           |      | – found TrialID in column 2                         |
| 23 -     | <pre>xlsname = 'demod</pre>           | ata.xls';                                          | % Excel Fi                    | le with fixati   | on data         |           |      | – found FixX in column 3                            |
| 24 -     | faceimg = 'ave_f                      | ace120.png'                                        | ; % average                   | face image       |                 |           |      | – found FixY in column 4                            |
| 25       |                                       |                                                    |                               |                  |                 |           |      | – found 10 subjects:                                |
| 26       | % names of files                      | for saving                                         | results                       |                  |                 |           |      | 1 2 3 4 5 6 7 8 9 10                                |
| 27 -     | <pre>matfile_individu</pre>           | al = 'model                                        | s_demo_faces                  | _individual.ma   | it';            |           |      | <pre>* subject 1 had 40 trials</pre>                |
| 28 -     | matfile_group                         | = 'model                                           | .s_demo_faces                 | _group.mat';     |                 |           |      | <pre>* subject 2 had 40 trials</pre>                |
| 29       |                                       |                                                    |                               |                  |                 |           |      | * subject 3 had 40 trials                           |
| 30       |                                       |                                                    |                               |                  |                 |           |      | * subject 4 had 40 trials                           |
| 31       | % pause after ea                      | ch step in                                         | the analysis                  |                  |                 |           |      | * subject 5 had 40 trials                           |
| 32 -     | do_pause = 1;                         | 0                                                  |                               |                  |                 |           |      | * subject 6 had 40 trials                           |
| 33       | %do_pause = 0;                        | % uncomment                                        | τηις το ski                   | p pausing        |                 |           |      | * subject / nad 40 trials                           |
| 34       |                                       |                                                    |                               |                  |                 |           |      | * subject 8 had 40 trials                           |
| 35       | 20 Lood data fro                      | m vlc 9.9.9.9.9.9                                  | .0.0.0.0.0.0.0.0.0.0.0.0.0.0. | 0.0.0.0.0.0.0.0. |                 |           |      | * Subject 9 had 40 triats                           |
| 30<br>27 | % coo the vic fi                      | III XLS 30000                                      | 00000000000000<br>format      | 00000000         |                 |           |      |                                                     |
| 39 -     | data SubiNames                        | TrialName                                          | sl – read vl                  | s fivations(v)   | cname):         |           |      | running Subject 1                                   |
| 30 -     |                                       | , II Ia UNAIIIE                                    | s] = reau_xt                  |                  | .straile),      |           |      | running Subject 2                                   |
| 10       | & the data is re                      | ad and sena                                        | rated by sub                  | iect and trial   | and stored      | in a cell |      | == running Subject 3 $==$                           |
| 40       | % data{i}                             | = i - th su                                        | hiect                         |                  | , and scored    | in a cert | 0    | === running Subject 5 ===                           |
| 42       | % data{i}{i}                          | = i-t                                              | h trial                       |                  |                 |           |      | === running Subject 6 ===                           |
| 43       | % data{i}{i}(t.:                      | ) = [x                                             | v] location                   | of t-th fixati   | on              |           |      | [Subject 1] vbhmm K=1: (seed=1000).                 |
| 44       | · · · · · · · · · · · · · · · · · · · | ,                                                  | ,,                            |                  |                 |           |      | [Subject 1] (K=1) optimizing trial 1: -1            |
| 45       | % the same data                       | is stored i                                        | n a mat file.                 |                  |                 |           | _    | [Subject 1] (K=1) best run=1; LL=-1104.6            |
| 46       | <pre>%load demodata.m</pre>           | at                                                 |                               |                  |                 |           |      | [Subject 1] (K=1) {alpha0=1; epsilon0=1             |
| 47       |                                       |                                                    |                               |                  |                 |           |      | [Subject 2] vbhmm K=1: (seed=1000).                 |
| 48       | % the number of                       | subjects                                           |                               |                  |                 |           |      | [Subject 2] (K=1) optimizing trial 1: -1            |
| 49 -     | <pre>N = length(data)</pre>           | ;                                                  |                               |                  |                 |           |      | [Subject 2] (K=1) best run=1; LL=-993.39            |
| 50       |                                       |                                                    |                               |                  |                 |           |      | <pre>[Subject 2] (K=1) {alpha0=1; epsilon0=1</pre>  |
| 51       | % load image                          |                                                    |                               |                  |                 |           |      | [Subject 3] vbhmm K=1: (seed=1000).                 |
| 52 -     | <mark>img0 = imread(fa</mark>         | ceimg);                                            |                               |                  |                 |           |      | <pre>[Subject 3] (K=1) optimizing trial 1: -9</pre> |

### Estimating individual HMMs

- An individual HMM is estimated from each subject's fixation data using the variational Bayesian algorithm.
- Automatically selects the model hyperparameters by maximizing the log-likelihood of the data.
  - Best of 50 trials with random initializations.
- Automatically selects the number of ROIs, K.
  - The model with highest log-likelihood over all *K* is selected.

### Setting up Options

- K contains an array of number of ROIs to try.
- vbopt is a structure with various options.

|                 |      |                |                   |                 |                                        |                      |               | MATLAB R2018b                            |
|-----------------|------|----------------|-------------------|-----------------|----------------------------------------|----------------------|---------------|------------------------------------------|
|                 | НО№  | ИE             | PLOTS             | APPS            | EDITOR                                 | PUBLISH              | VIEW          |                                          |
| $\triangleleft$ | •    | Ð              | ) 📄 🖾 💈           | ► Users ► abc   | ► Documents ►                          | Work 🕨 repo 🕨        | src-fixations | ▶ emhmm-toolbox                          |
| Z E             | dito | or – de        | mo_faces.m        |                 | 💿 🗙 Curr                               | ent Folder           |               |                                          |
|                 | setu | up.m           | × demo_fa         | ces.m 🗶 🕇       |                                        |                      |               |                                          |
| 54              |      | ~              |                   |                 |                                        |                      |               |                                          |
| 55              |      | <del>%</del> % | <b>VB</b> Paramet | ers %%%%%%%%%   | ~~~~~~~~~~~~~~~~~~~~~~~~~~~~~~~~~~~~~~ | <u>~~~~~~~~~~~~~</u> |               |                                          |
| 56              | -    | K =            | : 1:3;            | % automatica    | lly select fr                          | om K=1 to 3          |               |                                          |
| 57              | -    | vbo            | pt.alpha0         | = 1;            |                                        |                      |               |                                          |
| 58              | -    | vbo            | pt.mu0            | = [imgsize(2)   | ; imgsize(1)]                          | /2; % center         | of the imag   | je i i i i i i i i i i i i i i i i i i i |
| 59              | -    | vbo            | pt.W0             | = 0.001;        |                                        |                      |               |                                          |
| 60              | -    | vbo            | pt.beta0          | = 1;            |                                        |                      |               |                                          |
| 61              | -    | vbo            | pt.v0             | = 10;           |                                        |                      |               |                                          |
| 62              | -    | vbo            | pt_epsilon        | 0 = 1;          |                                        |                      |               |                                          |
| 63              | -    | vbo            | pt.showplo        | t = 0; %        | show each sub                          | ject during le       | earning       |                                          |
| 64              | _    | vbo            | pt.bgimage        | = faceimg;      |                                        |                      |               |                                          |
| 65              |      |                |                   |                 |                                        |                      |               |                                          |
| 66              | -    | vbo            | pt.seed =         | 1000; % set     | random state                           | seed for repro       | ducible res   | sults.                                   |
| 67              |      |                |                   |                 |                                        | . Commencial data    | 1             |                                          |
| 68              |      | % E            | stimate hy        | perparameters   | automaticall                           | y tor each ind       | iividual.     |                                          |
| 69              |      | % 1<br>0.      | ne values         | specified abo   | ve are used a                          | s the initial        | values.       |                                          |
| 70              |      | % (            | remove thi        | s option to $u$ | se the above                           | nyps)                |               |                                          |
| /1              | -    | Dav            | pt.learn_n        | yps = 1;        |                                        |                      |               |                                          |
| 12              |      |                |                   |                 |                                        |                      |               |                                          |

14

#### Estimating Individual HMMs

#### • Using data from 10 subjects, learn 10 HMMs

|                                        |                                            |                                          |                                                          |                                                                      |                                                  |                                             | MATLAB R2018b | ib - academic use                                                                                                    |
|----------------------------------------|--------------------------------------------|------------------------------------------|----------------------------------------------------------|----------------------------------------------------------------------|--------------------------------------------------|---------------------------------------------|---------------|----------------------------------------------------------------------------------------------------|
| ном                                    | 1E F                                       | PLOTS                                    | APPS                                                     | EDITOR                                                               | PUBLISH                                          | VIEW                                        |               | 🔚 🔏 🖻 🛱 🗢 🗭 🔁 🥑 🖌 QSearch Documentation 🛛 🌲 Sign In                                                                                                    |
| 4                                      | 🔁 🔽 🞘                                      | ] 📄 / 🕨                                  | Users ► abc                                              | ▶ Documents ▶                                                        | Work ► repo ►                                    | src-fixations                               | emhmm-toolbox | x ► demo 🗸 🗸                                                                                                    |
| 📝 Edito                                | or – demo_f                                | aces.m                                   |                                                          | 💿 🗙 Curr                                                             | rent Folder                                      |                                             |               | Command Window 🕤                                                                                                    |
| setu                                   | ıp.m ≍∫ d                                  | emo_fac                                  | es.m 🗙 🕂                                                 |                                                                      |                                                  |                                             |               | * subject 10 had 39 trials                                                                                                    |
| 75                                     | %vbopt.                                    | learn_h                                  | yps_batch =                                              | 1;                                                                   |                                                  |                                             |               | === running Subject 1 ===                                                                                                    |
| 76<br>77<br>78<br>79                   | % Learn<br>% estima                        | 1 Subje                                  | cts' HMMs %                                              | individual                                                           | 50000000                                         |                                             |               | Coptimizing hyperparameters                                                                                                    |
| 80 -<br>81<br>82<br>83 -<br>84 -<br>85 | % show s<br>mys = 4<br>vbhmm_p             | _s] = V<br>subject<br>;<br>lot(hmm       | 4<br>s{mys}, data                                        | a{mys}, faceim                                                       | vbopt);<br>ng);                                  | )                                           |               | <pre>=== running Subject 6 ===<br/>[Subject 1] vbhmm K=1: (seed=1000).<br/>[Subject 1] (K=1) optimizing trial 1: -1122.78<br/>[Subject 1] (K=1) best run=1; LL=-1104.64<br/>[Subject 1] (K=1) {alpha0=1; epsilon0=1; v0=830.3; beta0=Inf; W0=1.658e-06; mu0=[1<br/>[Subject 2] vbhmm K=1: (seed=1000).</pre> |
| 86<br>87 -<br>88<br>89                 | % compac<br>figure,<br>% show              | ct plot<br>vbhmm_<br>fixatio             | plot_compact                                             | t(hmms{mys}, f<br>act plot                                           | <sup>:</sup> aceimg);                            |                                             |               | [Subject 2] (K=1) optimizing trial 1: -1005.12<br>[Subject 2] (K=1) best run=1; LL=-993.392<br>[Subject 2] (K=1) {alpha0=1; epsilon0=1; v0=987.8; beta0=Inf; W0=3.339e-06; mu0=[1<br>[Subject 3] vbhmm K=1: (seed=1000).                                                                                     |
| 90 -<br>91 -<br>92 -<br>93 -<br>94 -   | subplot<br>subplot<br>plot_fix<br>subplot  | (2,1,1)<br>xations<br>(2,1,2)            | (data{mys},                                              | faceimg, [],                                                         | 's');                                            | ·}):                                        |               | <pre>[Subject 3] (K=1) optimizing trial 1: -916.899LE-903.895<br/>[Subject 3] (K=1) best run=1; LL=-903.895<br/>[Subject 3] (K=1) {alpha0=1; epsilon0=1; v0=17.37; beta0=1.058e+15; W0=0.00011; mu<br/>[Subject 4] vbhmm K=1: (seed=1000).<br/>[Subject 4] (K=1) optimizing trial 1: -1010.87.</pre>         |
| 95<br>96 -<br>97<br>98                 | pause_m                                    | sg(do_p                                  | ause);                                                   | , , , , , , , , , , , , , , , , , , ,                                | ,                                                |                                             |               | [Subject 4] (K=1) best run=1; LL=-996.495<br>[Subject 4] (K=1) {alpha0=1; epsilon0=1; v0=1184; beta0=5.788e+221; W0=2e-06; mu0=<br>[Subject 5] vbhmm K=1: (seed=1000).<br>[Subject 5] (K=1) optimizing trial 1: -953.233                                                                                     |
| 99 -<br>100 -<br>101 -<br>102 -        | figure<br>for i=1<br>subtion<br>vbhmm      | :N<br>ghtplot<br>_plot_c                 | (2,5,i)<br>ompact(hmms                                   | {i}, faceimg);                                                       |                                                  |                                             | -             | [Subject 5] (K=1) best run=1; LL=-941.716<br>[Subject 5] (K=1) {alpha0=1; epsilon0=1; v0=147.7; beta0=6.402e+99; W0=2.1e-05; mu<br>[Subject 6] vbhmm K=1: (seed=1000).<br>[Subject 6] (K=1) optimizing trial 1: -820.548Ll=-812.1                                                                            |
| 103 -<br>104 -<br>105<br>106           | end                                        | (sprint                                  | f('SubjectI                                              | )=%s (index=%d                                                       | l)', SubjNames                                   | {i}, i));                                   |               | <pre>[Subject 6] (K=1) best run=1; LL=-812.185<br/>[Subject 6] (K=1) {alpha0=1; epsilon0=1; v0=5.537; beta0=8.425e+14; W0=0.0007937;<br/>[Subject 1] vbhmm K=2: (seed=1000)</pre>                                                                                                    |
| 107 -<br>108 -<br>109<br>110           | fprintf<br>save(mat<br>% later<br>% load r | ('saving<br>tfile_i<br>on you<br>models_ | g individual<br>ndividual,<br>can use the<br>demo_faces_ | l models to %s<br>'hmms', 'facei<br>e following co<br>individual.mat | Nn', matfile_<br>.mg', 'SubjNam<br>mmand to read | individual);<br>es', 'vbopt'<br>back the mo | );<br>dels:   | [Subject 2] vbhmm K=2: (seed=1000)102030         [Subject 3] vbhmm K=2: (seed=1000)102030         [Subject 4] vbhmm K=2: (seed=1000)102030         [Subject 4] vbhmm K=2: (seed=1000)                                                                                                    |
| 111<br>112 -<br>113<br>114             | pause_m                                    | sg(do_p                                  | ause);                                                   |                                                                      |                                                  |                                             | -             | [Subject 5] vbf<br>[Subject 6] vbf<br>[Subject 1] (K=2)<br>[Subject 1] (K=2) optimizing triat 5: -1087.12LL=-1078.19                                                                                                    |
| 115                                    | % Run I                                    | HEM clu                                  | stering (1 🤉                                             | group) %%%%%%                                                        | , <mark>~~~~~~~~~~~~</mark>                      | 00000000000                                 | =             | [Subject 2] (K=2) optimizing trial 1: -968.344LL=-957.532                                                                                                    |

Figure 1

- Look at the 4<sup>th</sup> subject:
- Output Figure

79 % estimate HMMs for each individual 80 - [hmms, Ls] = vbhmm\_learn\_batch(data, K, vbopt); 81 82 % show subject 4 83 - mys = 4; 84 - vbhmm\_plot(hmms{mys}, data{mys}, faceimg); 85

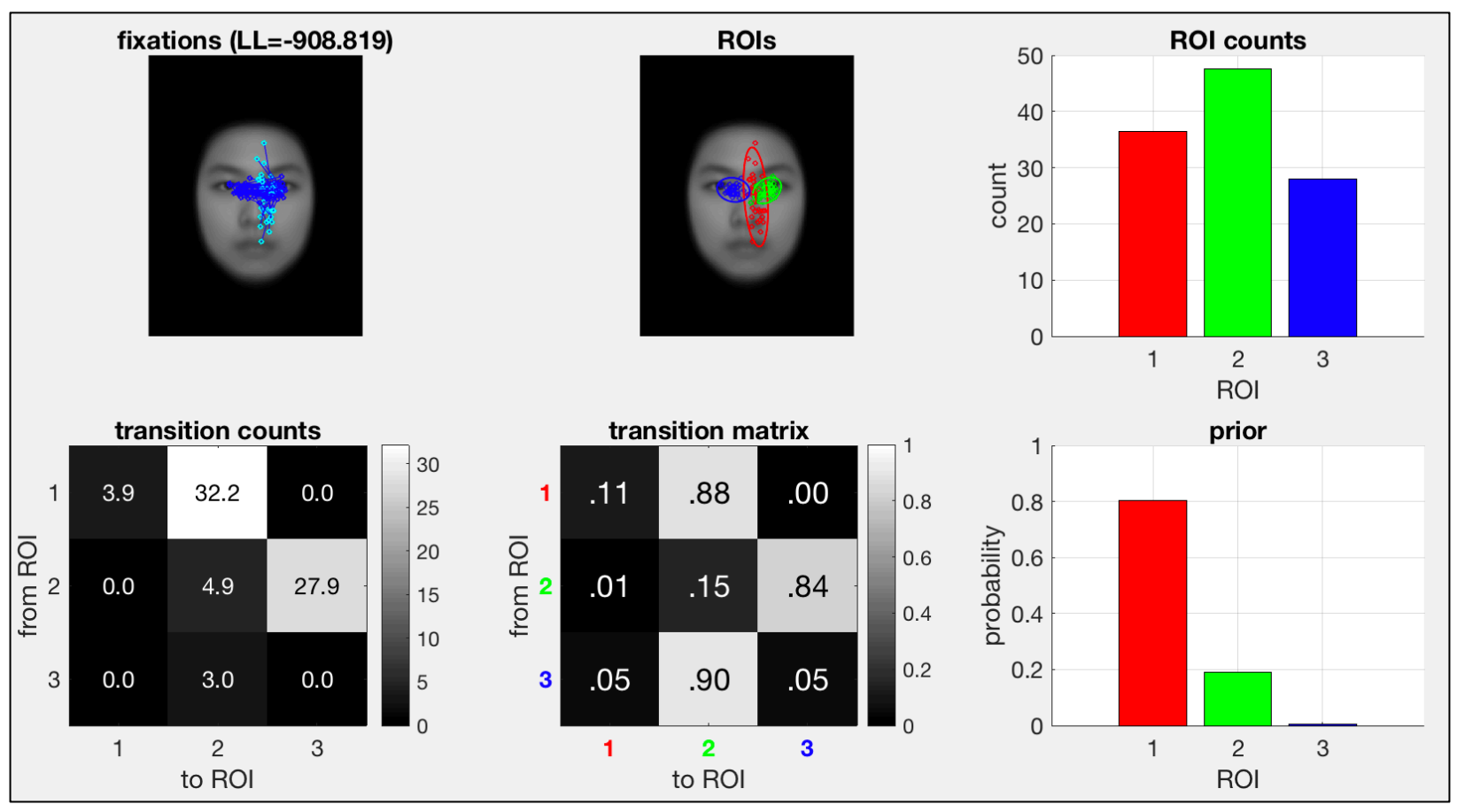

Figure 1

#### Fixation sequences: cyan "o" is the first fixation.

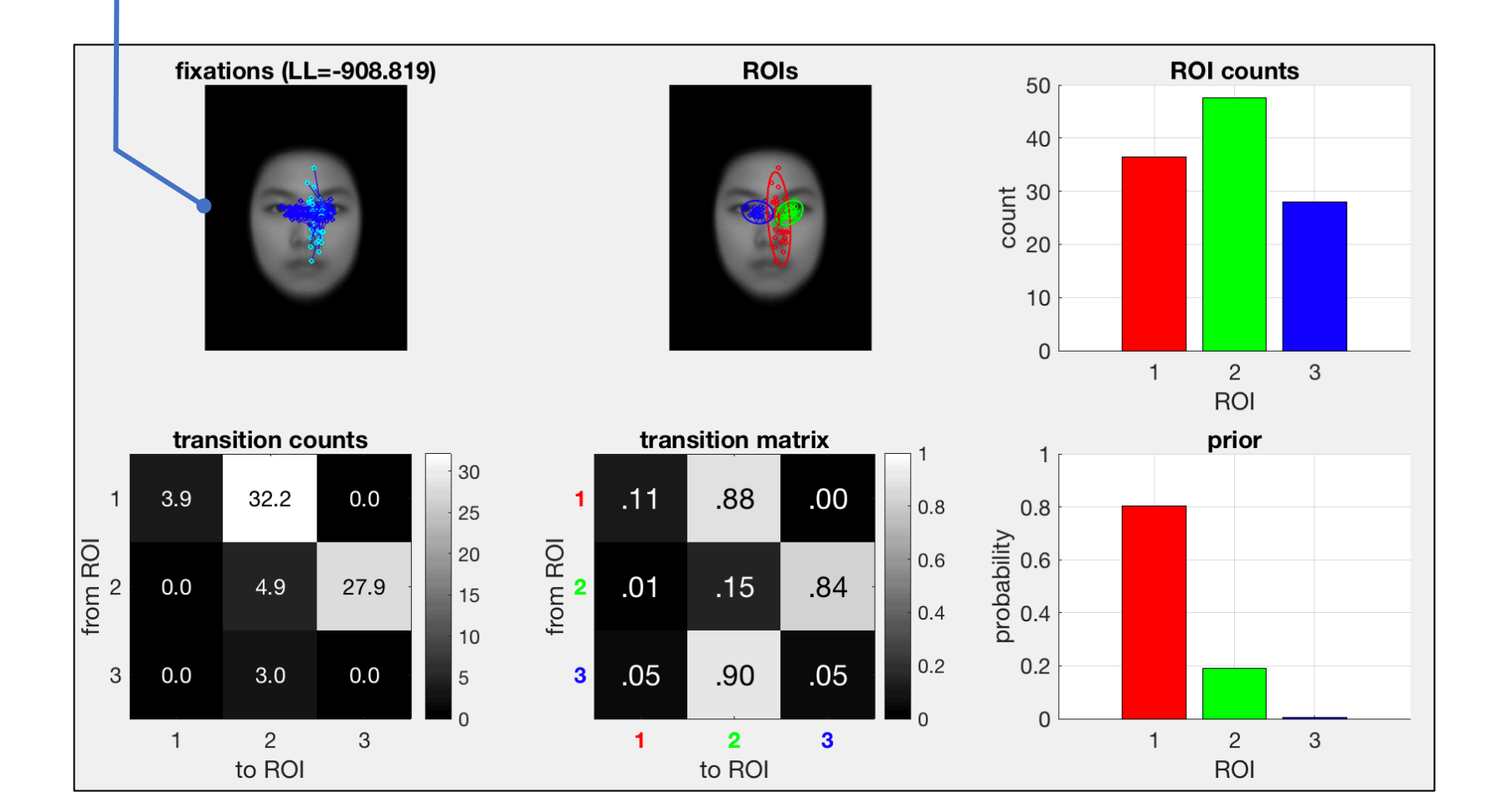

Figure 1

**ROIs:** ellipses represent 2 standard deviation contours from the mean of the 2D Gaussian (95% of the probability density). Color indicates the fixations assigned to an ROI.

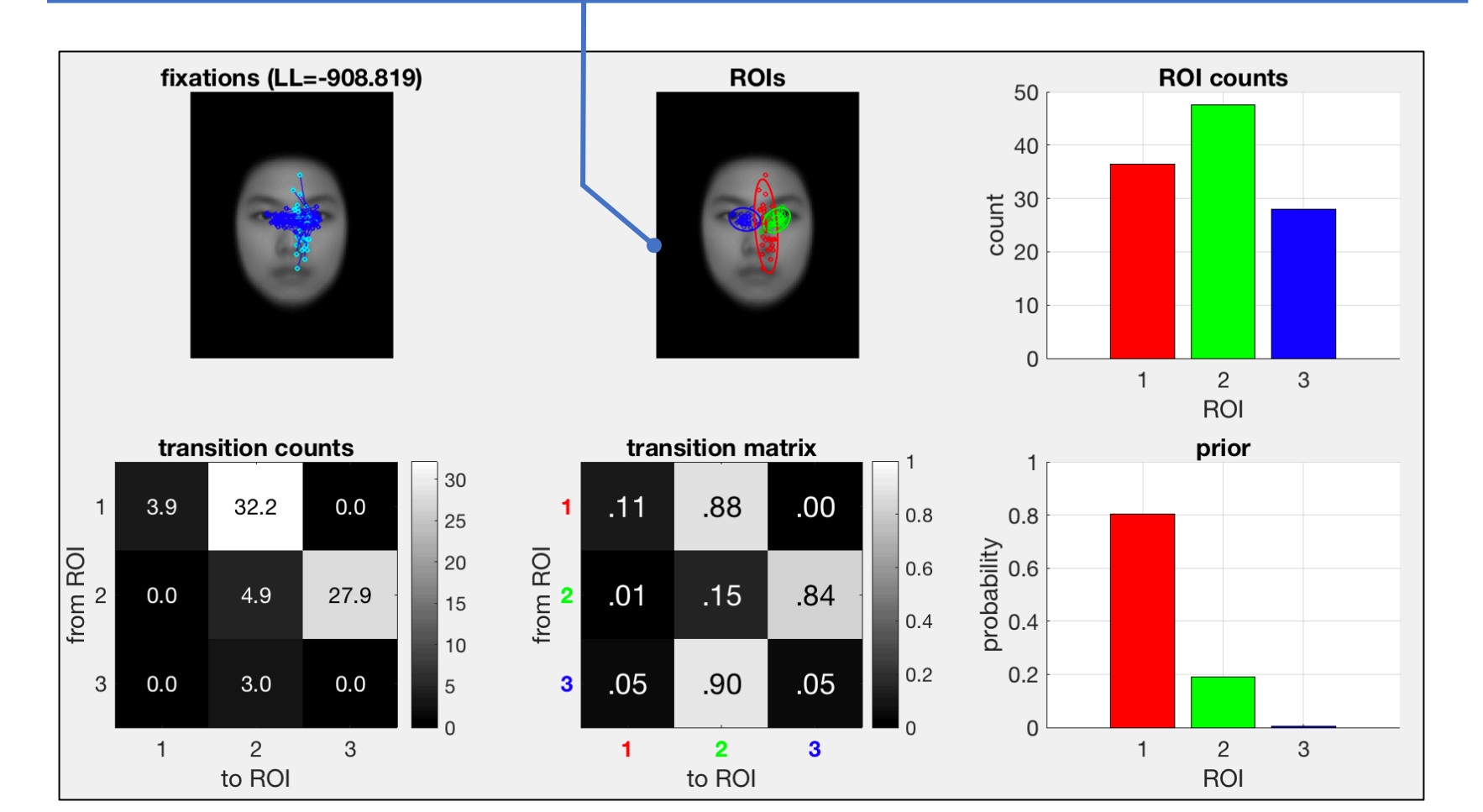

Figure 1

#### **ROI counts:** total number of fixations in each ROI.

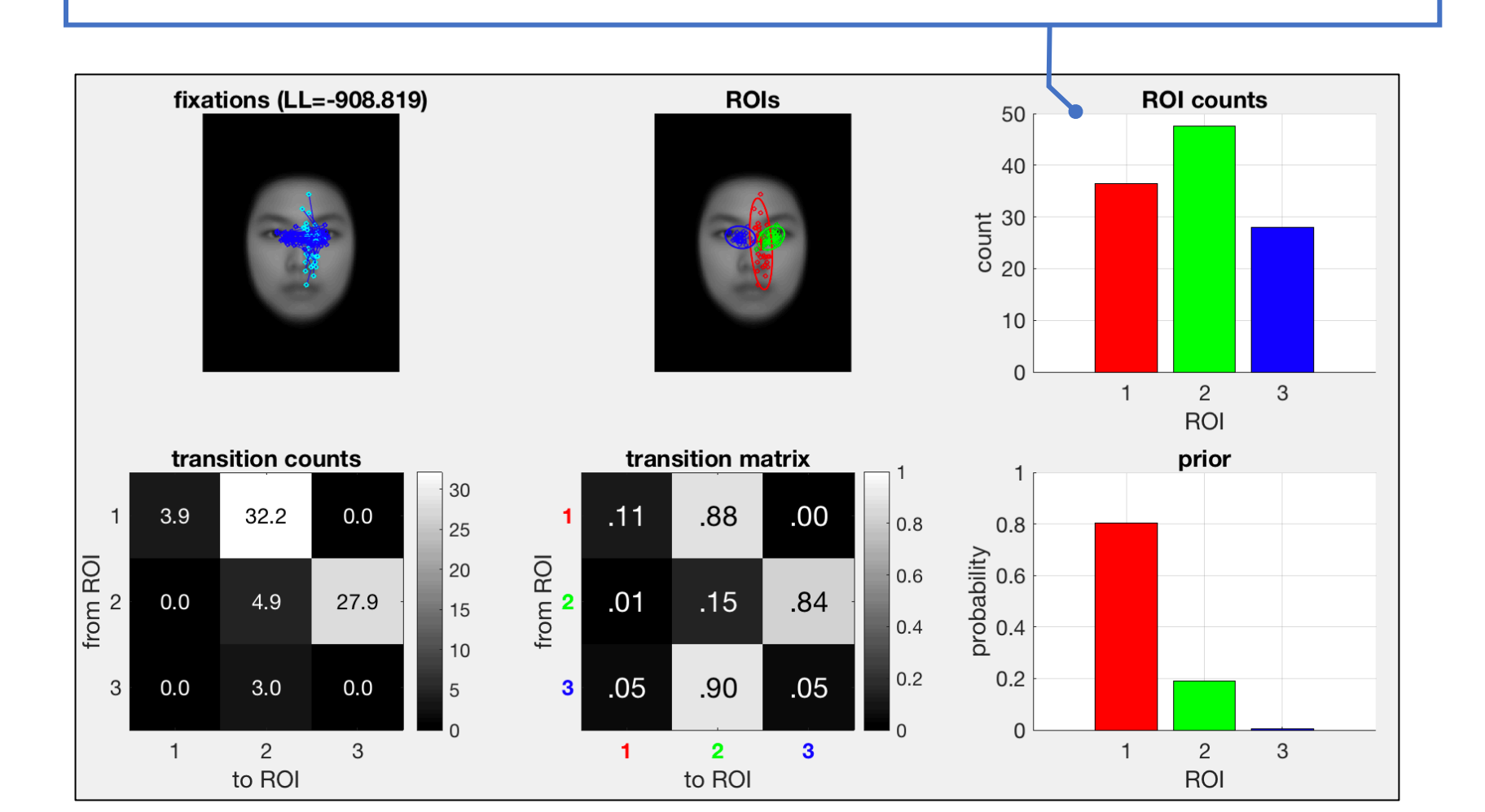

Figure 1

**Transition counts:** total number of transitions from one ROI to another ROI.

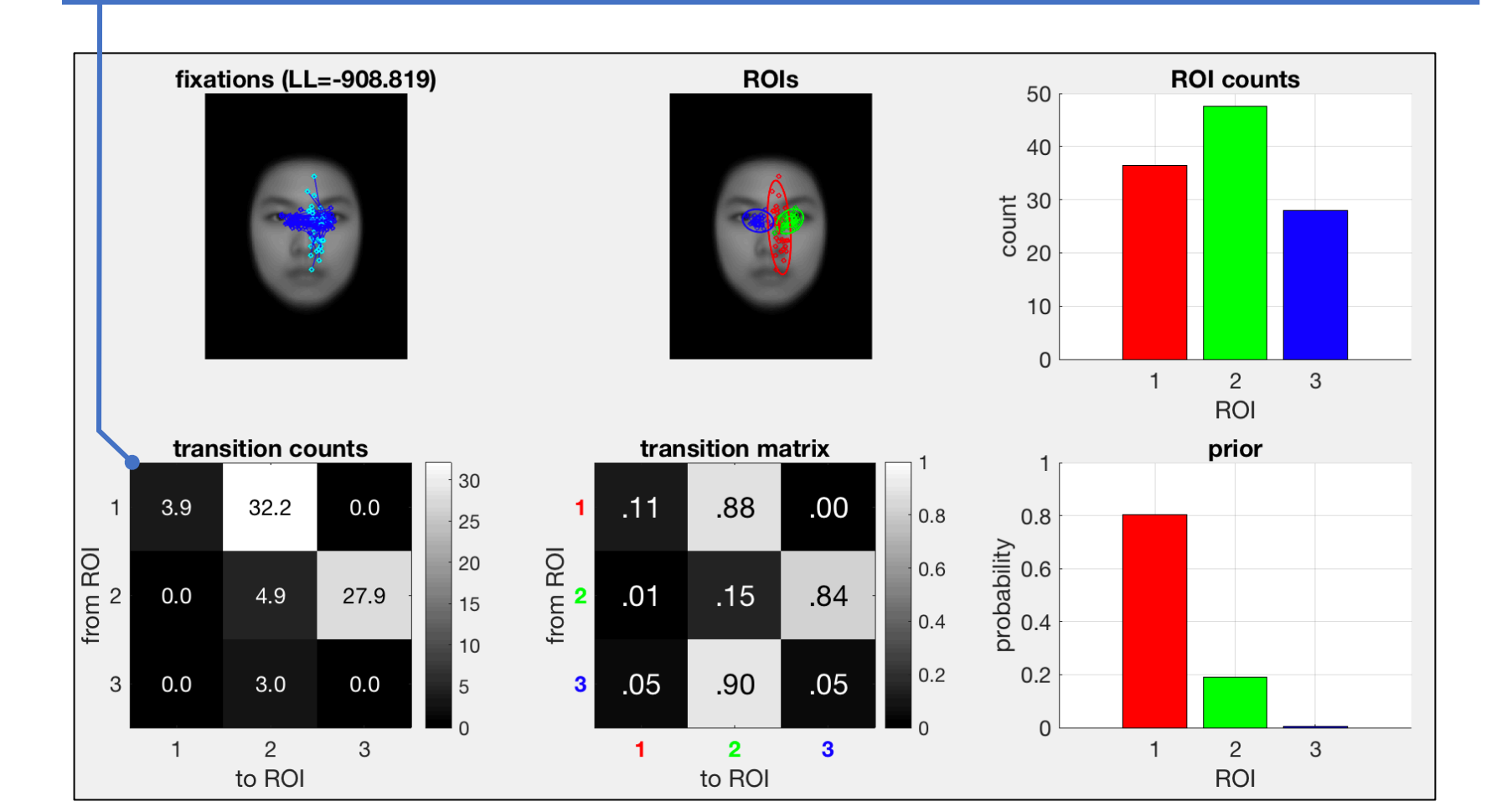

Figure 1

**Transition matrix:** given a particular ROI, probability of moving to another ROI.

Each row is a probability distribution (sums to one).

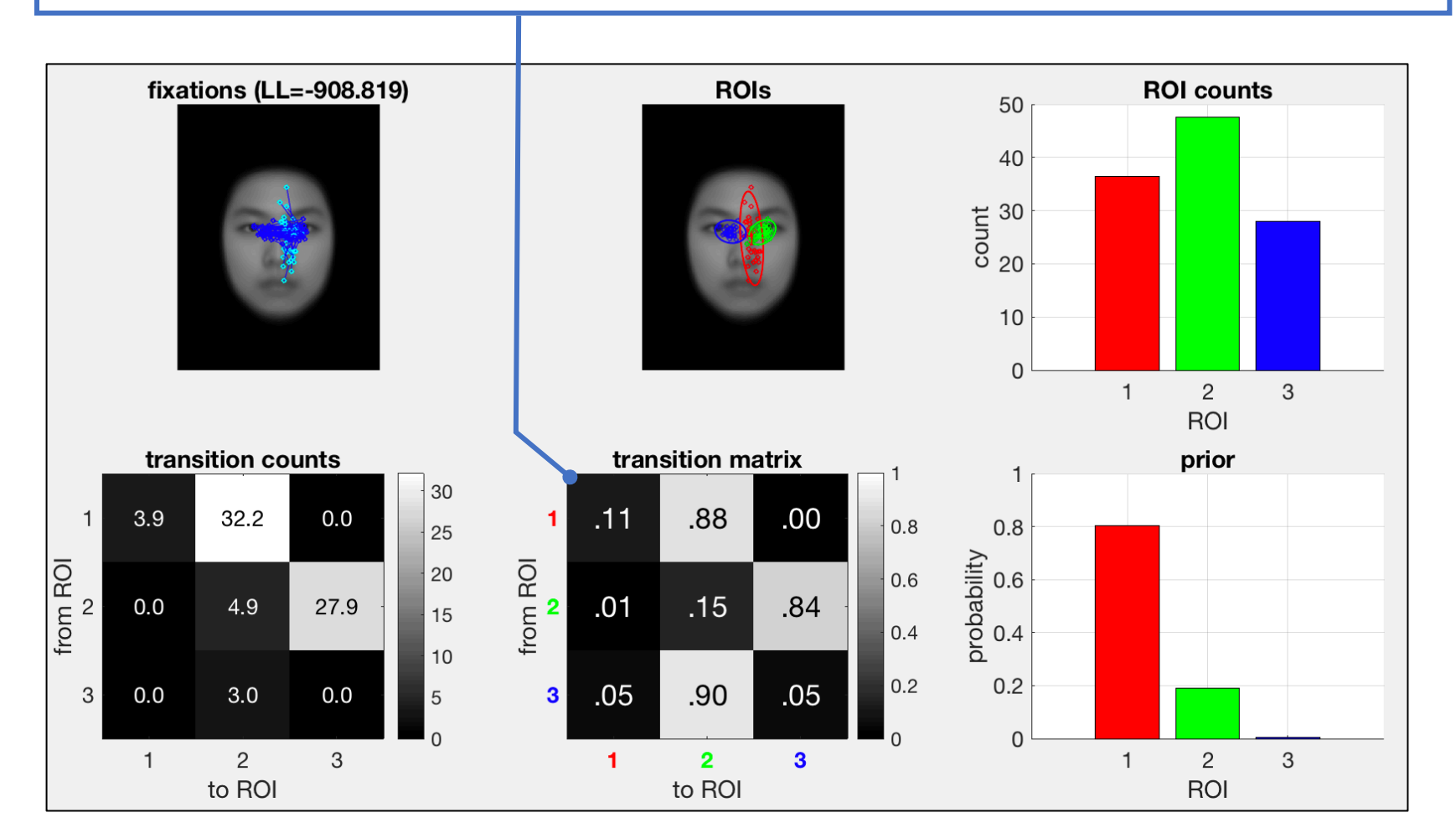

Figure 1

#### Prior Probabilities: probability of the ROI of the first fixation.

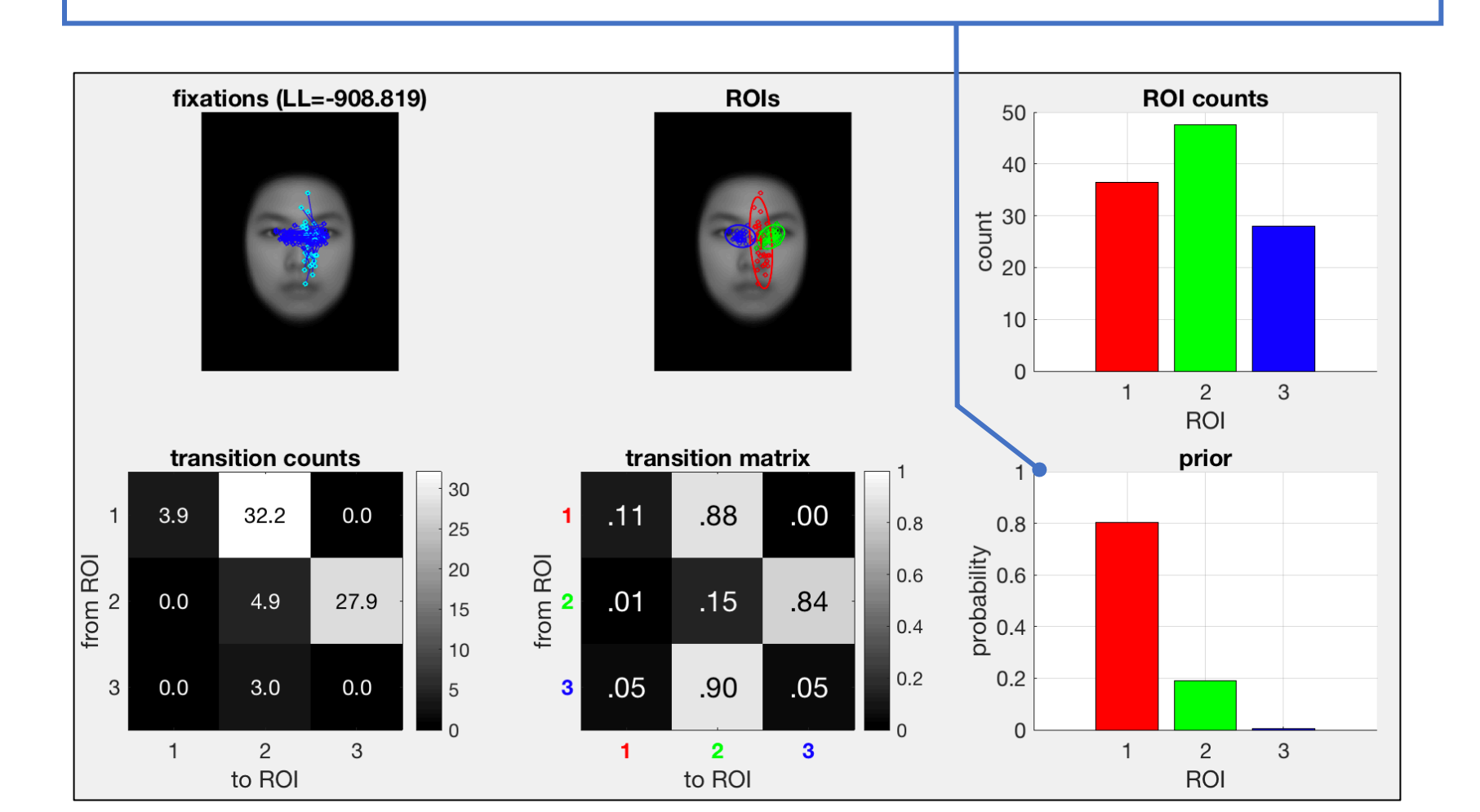

**Roi Order:** ROIs are automatically sorted according to the most likely fixation path: ROI-1 is the most probable initial fixation; ROI-2 is the most likely next fixation given ROI-1, etc.

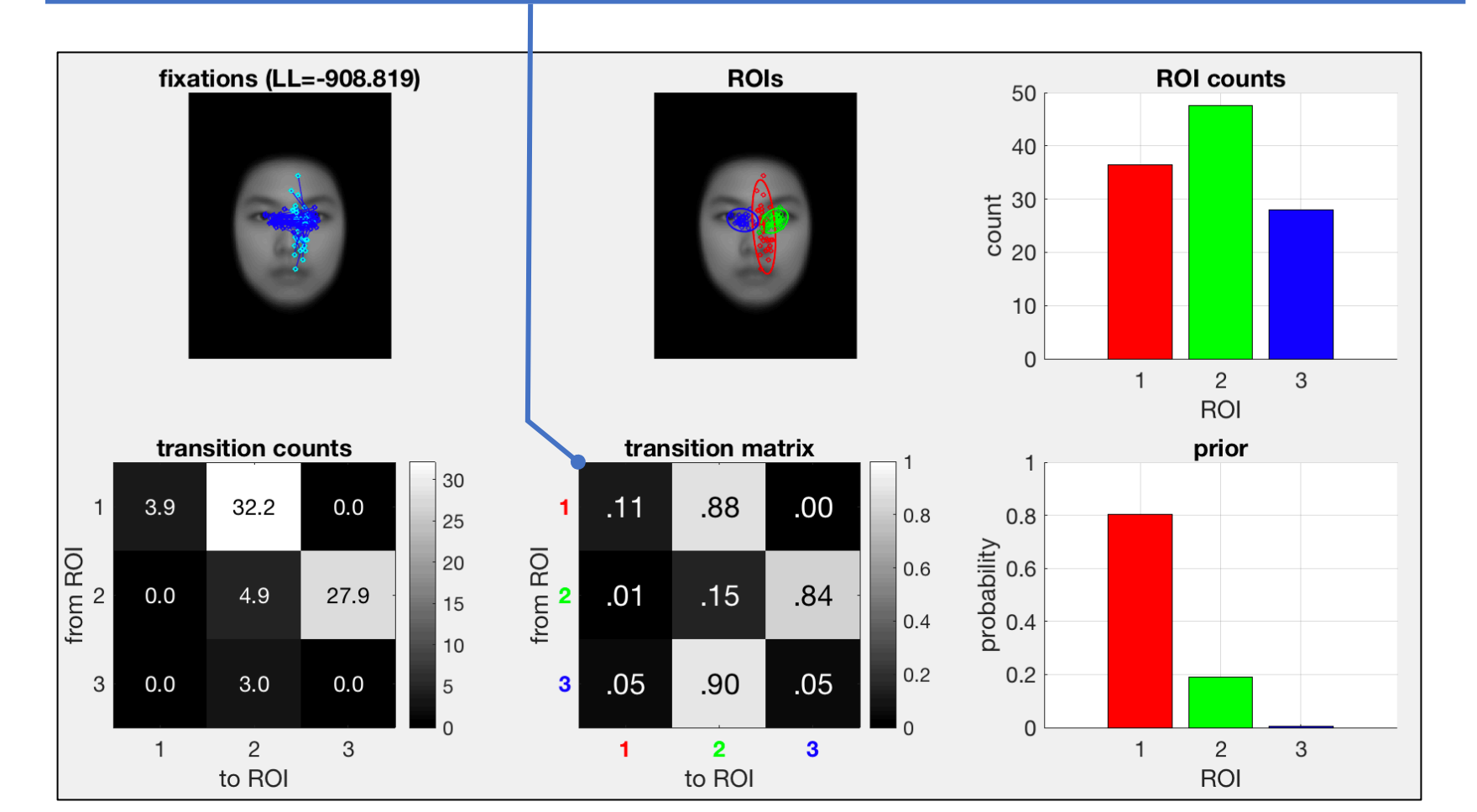

### **Compact Visualization**

 Visualization without fixations:

| 83 | - | mys = 4;                                                   |
|----|---|------------------------------------------------------------|
| 84 | - | <pre>vbhmm_plot(hmms{mys}, data{mys}, faceimg);</pre>      |
| 85 |   |                                                            |
| 86 |   | % compact plot                                             |
| 87 | - | <pre>figure, vbhmm_plot_compact(hmms{mys}, faceimg);</pre> |
| 88 |   |                                                            |
| 89 |   | <pre>% show fixations and compact plot</pre>               |
| 90 | - | figure                                                     |
|    |   |                                                            |

• Figure:

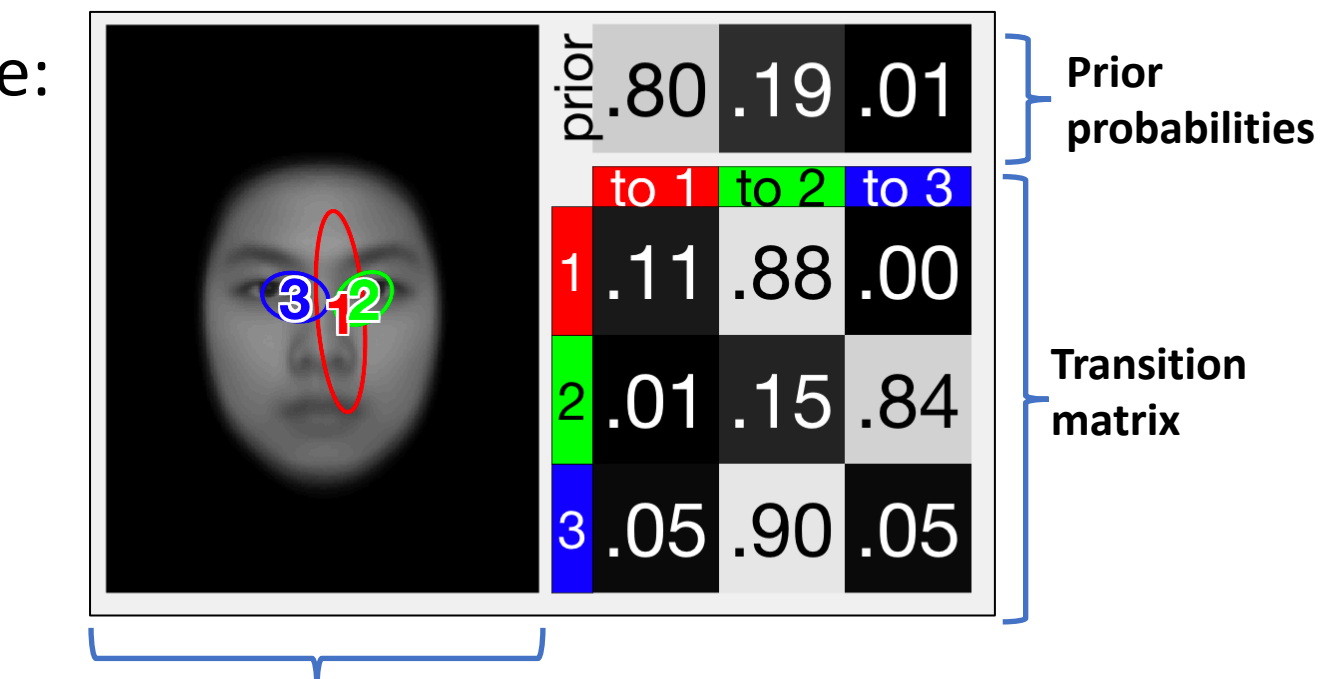

**ROIs**: numbers are the ROI centers, ellipse represents 95% probability region

#### Visualization with Fixations

Figure 3

• Visualize fixations:

| 88   |                                                                    |
|------|--------------------------------------------------------------------|
| 89   | % show fixations and compact plot                                  |
| 90 - | figure                                                             |
| 91 - | <pre>subplot(2,1,1)</pre>                                          |
| 92 - | <pre>plot_fixations(data{mys}, faceimg, [], 's');</pre>            |
| 93 - | <pre>subplot(2,1,2)</pre>                                          |
| 94 - | <pre>vbhmm_plot_compact(hmms{mys}, faceimg, 'r', data{mys});</pre> |
| 95   |                                                                    |

• Output Figure:

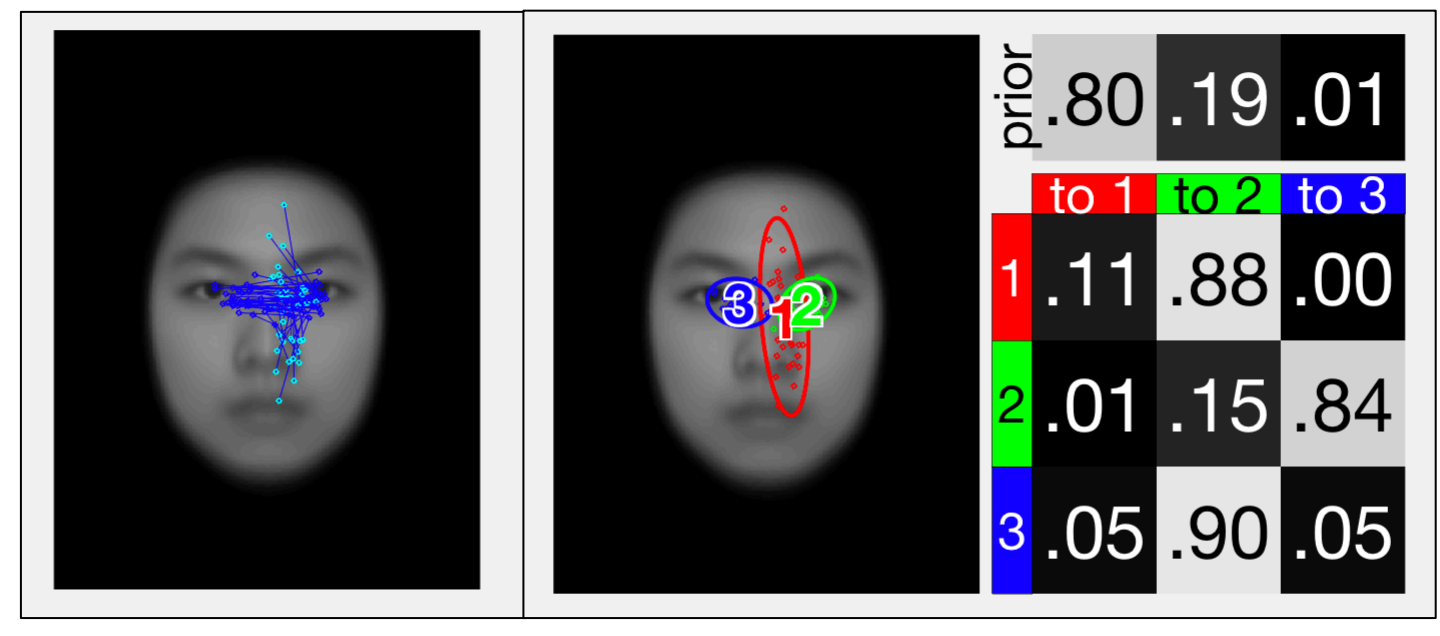

### Individual HMMs

Figure 4

• HMMs for the 10 subjects

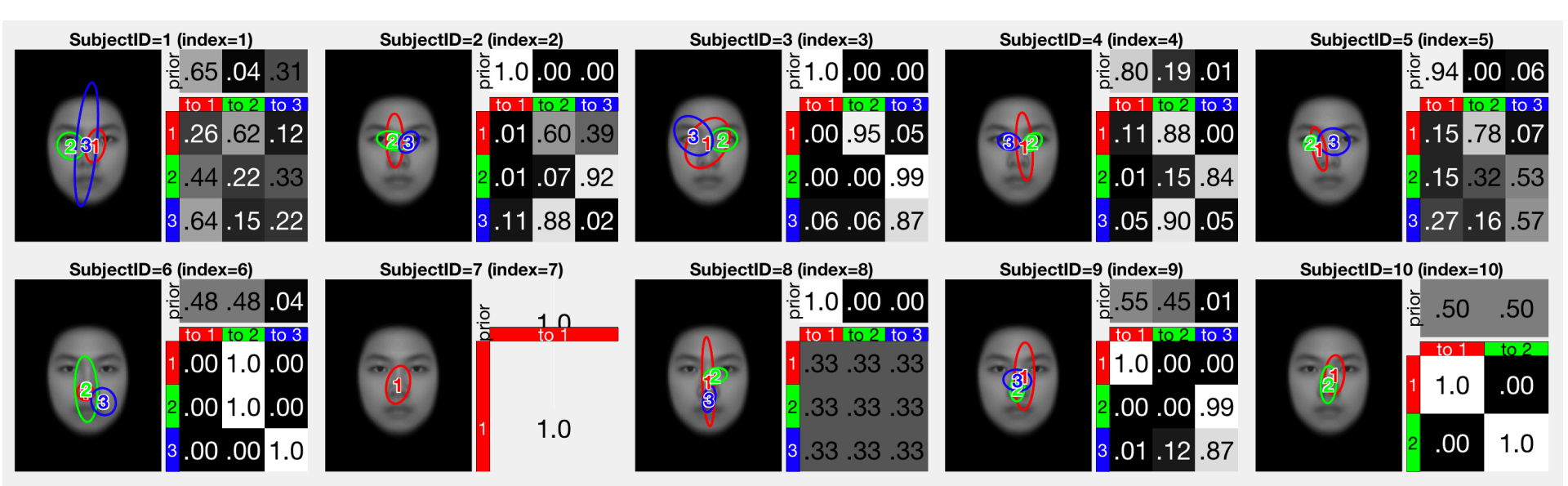

### Clustering HMMs – One Group

- We use the variational HEM (VHEM) algorithm to cluster HMMs to discover group patterns.
  - 3 different initialization methods are used.
  - 100 trials each.
  - The run with the highest log-likelihood is kept.
- The overall eye gaze pattern is obtained by clustering into 1 group.
- Common eye gaze strategies are obtained by clustering into 2 groups.

#### Clustering – 1 Group

- Use **1** cluster to get overall strategy.
  - Set the number of ROIs to 3

|          |                                                                            |                                    |                                        |                           | MATLAB R2018              | 2018b - academic use                             |      |  |  |  |  |
|----------|----------------------------------------------------------------------------|------------------------------------|----------------------------------------|---------------------------|---------------------------|--------------------------------------------------|------|--|--|--|--|
| HOME     | PLOTS APPS                                                                 | EDITOR                             | PUBLISH                                | VIEW                      |                           | 🔚 🐰 🖻 🛍 🗇 🔗 🗗 🕐 🔍 QSearch Documen                | ntat |  |  |  |  |
| > + <    | 🛐 🜄 🛜 든 / 🕨 Users 🕨 a                                                      | lbc ► Documents ►                  | Work ► repo ►                          | src-fixations             | ▶ emhmm-toolbo            | x > demo                                         |      |  |  |  |  |
| 📝 Editor | – demo_faces.m                                                             | 🕤 🗙 Curr                           | ent Folder                             |                           |                           | Command Window                                   |      |  |  |  |  |
| setup    | .m 🗙 demo_faces.m 🗶 -                                                      | +                                  |                                        |                           |                           | <press any="" continue="" key="" to=""></press>  |      |  |  |  |  |
| 114      |                                                                            |                                    |                                        |                           | _                         | === Clustering (1 group) ===                     |      |  |  |  |  |
| 115      | %% Run HEM clustering (                                                    | <b>1 group) %%%%%%%</b>            | ~~~~~~~~~~~~~~~~~~~~~~~~~~~~~~~~~~~~~~ | \$ <b>%</b> \$%\$%\$%     |                           | Checking input HMMS: done                        |      |  |  |  |  |
| 116      | % summarize all subject                                                    | s with one HMM                     |                                        |                           |                           | + set seed to 1001                               |      |  |  |  |  |
| 117 -    | <pre>fprintf('=== Clustering</pre>                                         | (1 group) ===\n                    | ');                                    |                           |                           | auto initialization: trying baseem: VHEM Trial:  |      |  |  |  |  |
| 118 -    | <mark>hemopt.tau = get_median</mark>                                       | _length(data); 🦉                   | <pre>% set the virt</pre>              | ual sequen                | <mark>ce length tc</mark> |                                                  |      |  |  |  |  |
| 119 -    | <pre>hemopt.seed = 1001; %</pre>                                           | set random state                   | seed for repu                          | oducible r                | esults.                   |                                                  |      |  |  |  |  |
| 120      |                                                                            |                                    |                                        |                           |                           |                                                  |      |  |  |  |  |
| 121 -    | <pre>[all_hmms1] = vhem_clus</pre>                                         | ter(hmms, 1, 3,                    | hemopt) 🗞 1 g                          | roup, 3 hi                | dden states               |                                                  |      |  |  |  |  |
| 122      |                                                                            |                                    |                                        |                           |                           |                                                  |      |  |  |  |  |
| 123      | % plot the overall HMM                                                     |                                    |                                        |                           |                           |                                                  |      |  |  |  |  |
| 124 -    | <pre>vhem_plot(all_hmms1, fa</pre>                                         | ceimg);                            |                                        |                           |                           | Best run is 77: LL=-901.647                      |      |  |  |  |  |
| 125      |                                                                            |                                    |                                        |                           |                           | auto initialization: trying gmmNew: VHEM Trial:  |      |  |  |  |  |
| 126 -    | <pre>pause_msg(do_pause);</pre>                                            |                                    |                                        |                           |                           |                                                  |      |  |  |  |  |
| 127      |                                                                            |                                    |                                        |                           |                           |                                                  |      |  |  |  |  |
| 128      |                                                                            | -                                  |                                        |                           |                           |                                                  |      |  |  |  |  |
| 129      | %% Run HEM Clustering (                                                    | 2 groups) %%%%%%                   | \$\$\$\$\$\$\$\$\$\$\$\$\$\$           | \$\$ <b>\$</b> \$\$\$\$\$ |                           |                                                  |      |  |  |  |  |
| 130      | % cluster subjects into                                                    | 2 groups                           |                                        |                           |                           |                                                  |      |  |  |  |  |
| 131 -    | <pre>fprintf('=== Clustering</pre>                                         | $(2 \text{ groups}) === \setminus$ | n');                                   | _                         |                           |                                                  |      |  |  |  |  |
| 132 -    | [group_hmms2] = vhem_cluster(hmms, 2, 3, hemopt) % 2 groups, 3 hidden stat |                                    |                                        |                           |                           | Best run is 76: LL=-901.644                      |      |  |  |  |  |
| 133      |                                                                            |                                    |                                        |                           |                           | auto initialization: trying gmmNew2: VHEM Trial: |      |  |  |  |  |
| 134      | % plot the groups                                                          |                                    |                                        |                           |                           |                                                  |      |  |  |  |  |
| 135 -    | <pre>vhem_plot(group_hmms2, faceimg);</pre>                                |                                    |                                        |                           |                           | · · · · · · · · · · · · · · · · · · ·            |      |  |  |  |  |
| 136      |                                                                            | 1                                  |                                        |                           |                           | ••••••                                           |      |  |  |  |  |
| 137      | % plot the groups and c                                                    | luster members                     |                                        |                           | _                         | •••••••                                          |      |  |  |  |  |
| 138 -    | vnem_plot_clusters(grou                                                    | p_nmms2, nmms, T                   | aceimg);                               |                           |                           | ••••••                                           |      |  |  |  |  |
| 139      | 0. plat fivetiens for as                                                   | ah anaun                           |                                        |                           | _                         | Dect www.ic.0.11-001.051                         |      |  |  |  |  |
| 140      | * plot fixations for ea                                                    | ch group                           | facaima).                              |                           |                           | best run is 8: $LL=-901.051$                     |      |  |  |  |  |
| 141 -    | vnem_ptot_iixations(dat                                                    | a, group_nnms2,                    | aceing);                               |                           |                           | DEST THIT WAS GHIMMAEW; LL=-901.044              |      |  |  |  |  |
| 142      | & plot fixations for on                                                    | ch aroun w/ tran                   | cition matrix                          |                           |                           | all hmmc1 -                                      |      |  |  |  |  |
| 143      | whem plot fixations (dat                                                   | a group w/ trans                   | faceima (c))                           |                           |                           | att_100051 -                                     |      |  |  |  |  |
| 144 -    | vitem_ptot_itxattons(uat                                                   | a, group_nnmsz,                    | racering, C);                          |                           |                           | struct with fields.                              |      |  |  |  |  |
| 145      |                                                                            |                                    |                                        |                           |                           | Struct with lictus.                              |      |  |  |  |  |
| 140      |                                                                            |                                    |                                        |                           |                           |                                                  |      |  |  |  |  |

# • Plot group HMM: \* plot the overall HMM Figure 5 \* plot the overall HMM

vhem\_plot(all\_hmms1, faceimg);

• Output figure:

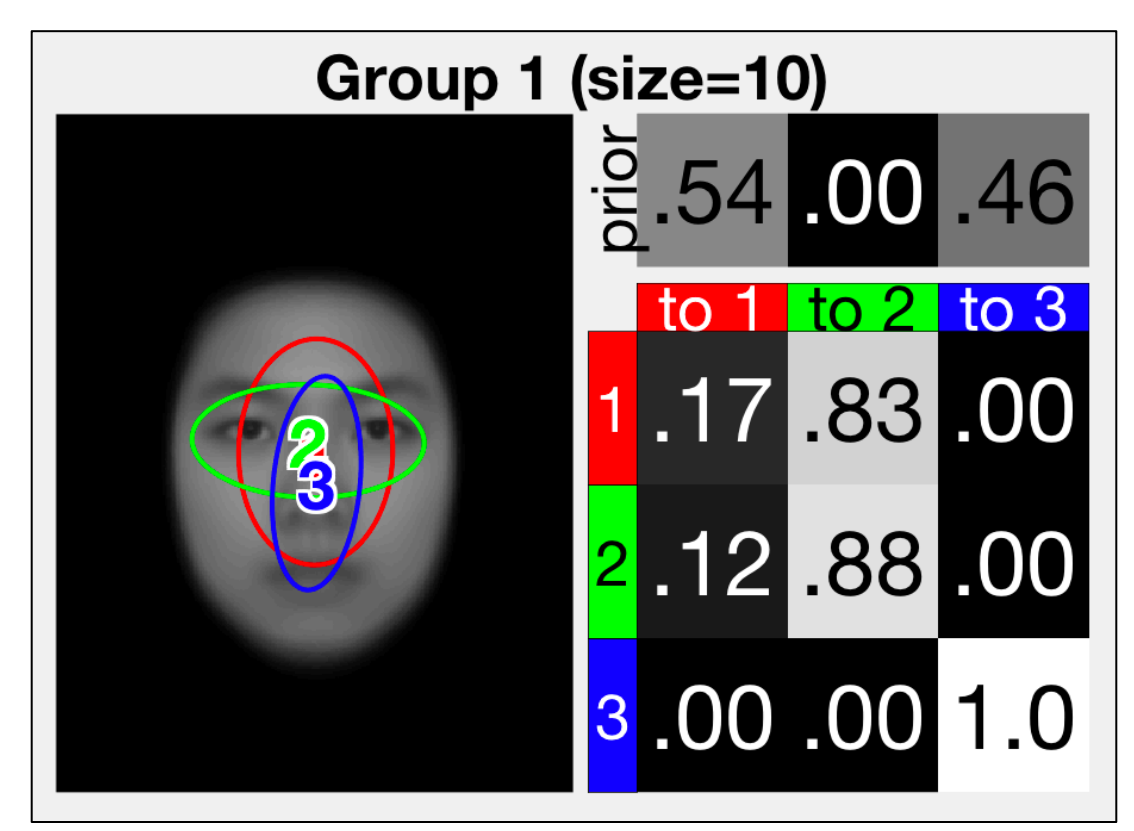

124

125

1 q

#### Clustering – 2 Groups

#### • Set number of clusters to 2

|                                     | MATLAB R                                                                    | R2018b - academic use                                                                                                    |  |  |  |  |  |
|-------------------------------------|-----------------------------------------------------------------------------|----------------------------------------------------------------------------------------------------|--|--|--|--|--|
| НОМЕ                                | PLOTS APPS EDITOR PUBLISH VIEW                                              |                                                                                                    |  |  |  |  |  |
| 🗢 🔶 🖻                               | 🔀 🔁 🔚 / → Users → abc → Documents → Work → repo → src-fixations → emhmm-to  | oolbox 🕨 demo                                                                                                    |  |  |  |  |  |
| 📝 Editor – d                        | demo_faces.m 💿 🗴 Current Folder                                             | Command Window                                                                                                    |  |  |  |  |  |
| setup.m                             | × demo faces.m × +                                                          |                                                                                                    |  |  |  |  |  |
| 127                                 |                                                                             |                                                                                                    |  |  |  |  |  |
| 128                                 |                                                                             |                                                                                                    |  |  |  |  |  |
| 129 %                               | % Run HEM Clustering (2 groups) %%%%%%%%%%%%%%%%%%%%%%%%%%%%%%%%%%%%        |                                                                                                    |  |  |  |  |  |
| 130                                 | cluster subjects into 2 groups                                              |                                                                                                    |  |  |  |  |  |
| 131 - fr                            | <pre>printf('=== Clustering (2 groups) ===\n');</pre>                       | Best run is 44: LL=-879.151                                                                                                    |  |  |  |  |  |
| 132 - [g                            | group_hmms2] d vhem_cluster(hmms, 2, 3, hemopt) 🏼 🖡 2 groups, 3 hidden stat | t auto initialization: trying gmmNew: VHEM Trial:                                                                                                    |  |  |  |  |  |
| 133                                 |                                                                             |                                                                                                    |  |  |  |  |  |
| 134 %                               | plot the groups                                                             |                                                                                                    |  |  |  |  |  |
| 135 - vł                            | hem_plot(group_hmms2, faceimg);                                             |                                                                                                    |  |  |  |  |  |
| 136                                 |                                                                             | Best run is 44: LL=-878.839                                                                                                    |  |  |  |  |  |
| 137 %                               | plot the groups and cluster members                                         | best init was gmmNew; LL=-878.838                                                                                                    |  |  |  |  |  |
| 138 - V                             | hem_plot_clusters(group_hmms2, hmms, faceimg);                              |                                                                                                    |  |  |  |  |  |
| 139                                 |                                                                             | group_hmms2 =                                                                                                    |  |  |  |  |  |
| 140 %                               | plot fixations for each group                                               |                                                                                                    |  |  |  |  |  |
| 141 - vi                            | hem_plot_fixations(data, group_hmms2, faceimg);                             | struct with fields:                                                                                                    |  |  |  |  |  |
| 142                                 |                                                                             |                                                                                                    |  |  |  |  |  |
| 143 %                               | plot fixations for each group w/ transition matrix                          | Z: [10×2 double]                                                                                                    |  |  |  |  |  |
| 144 - vi                            | hem_plot_fixations(data, group_hmms2, faceimg, 'c');                        | LogLs: [1×37 double]                                                                                                    |  |  |  |  |  |
| 145                                 |                                                                             | LogL: -878.8376                                                                                                    |  |  |  |  |  |
| 146                                 |                                                                             | label: [2 2 2 2 2 1 1 1 1 1]                                                                                                    |  |  |  |  |  |
| 147 %                               | show group membership                                                       | groups: {[6 7 8 9 10] [1 2 3 4 5]}                                                                                                    |  |  |  |  |  |
| 148 - fr                            | printf('Group membership (indicies): \n');                                  | group_size: [5 5]                                                                                                    |  |  |  |  |  |
| 149 + + + + + + + + + + + + + + + + | <pre>pr j=1:length(group_hmms2.groups)</pre>                                | nmms: {[1×1 struct] [1×1 struct]}                                                                                                    |  |  |  |  |  |
| 150 -                               | <pre>tprintf(' group %d = %s\n', j, mat2str(group_nmms2.groups{j}));</pre>  | - nemopt: [1×1 struct]                                                                                                    |  |  |  |  |  |
| 151 er                              | na                                                                          | emnmm_version: vo./5                                                                                                    |  |  |  |  |  |
| 152                                 | printf//Crown membership (CubicctID), )pl).                                 | Crown mombarship (indicios);                                                                                                    |  |  |  |  |  |
|                                     | printi( Group membership (Subjectid): (n );                                 | $\frac{1}{1} = \begin{bmatrix} 6 & 7 & 0 & 10 \end{bmatrix}$                                                                                                    |  |  |  |  |  |
| 154 - 10                            | fprintf('roup %d = 'i)                                                      | g(00p 1 - [0 7 0 5 10])                                                                                                    |  |  |  |  |  |
| 155 -                               | forintf()%s 'Group membershins                                              | $g_1 \circ up = [1 \ge 3 + 3]$                                                                                                    |  |  |  |  |  |
| 157 -                               | forintf('\n'):                                                              | aroup $1 = 6$ , 7, 8, 9, 10                                                                                                    |  |  |  |  |  |
| 158 -                               | nd                                                                          | aroup 2 = 1, 2, 3, 4, 5                                                                                                    |  |  |  |  |  |
| 150                                 | IM                                                                          | $g_1 \circ u_p \neq 1, \neq 1, \neq 3, = 1, \neq 3, = 1, \neq 3, = 1, \neq 3, = 1, \neq 3, = 1, \neq 3, = 1, \neq 3, = 1, \neq 3, \neq 3, \neq 3, \neq 3, \neq 3, \neq 3, \neq 3, \neq$                                                                                                    |  |  |  |  |  |
| 100                                 |                                                                             | The start with the start with the st |  |  |  |  |  |

#### Viewing Group HMMs Figure 6 View 2 common stategies Group 1 (size=5) .18 .01 .18 .01 131 fprintf('=== Clustering (2 groups) ===\n'); 132 -[group\_hmms2] = vhem\_cluster(hmms, 2, 3, hemopt) % 2 group to 1 to 2 to 3 133 1.0 .00 .00 % plot the groups 134 135 vhem\_plot(group\_hmms2, faceimg); 136 .00 1.0 .00 % plot the groups and cluster members 137 vhem\_plot\_clusters(group\_hmms2, hmms, faceimg); 138 -<mark>3.00.00</mark>1.0 Group 2 (size=5) 00.00. 00. 00 July to 1 to 2 to 3 .10.50.41 .03 .07 .90 <u>3 .2</u>4 .48 .29

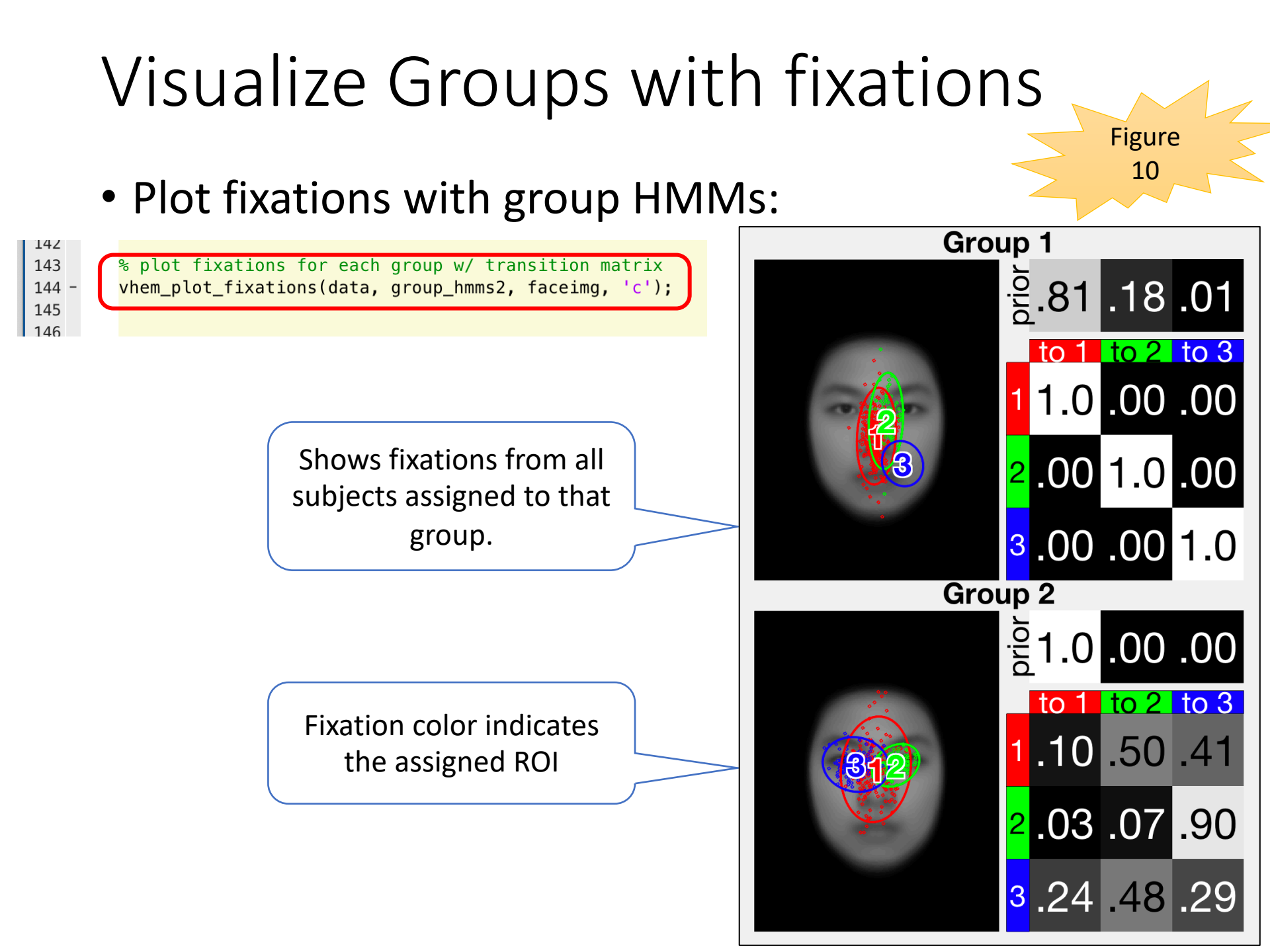

#### Analysis: Most Probable ROI Sequence

• Compute most probable sequences (length **3**).

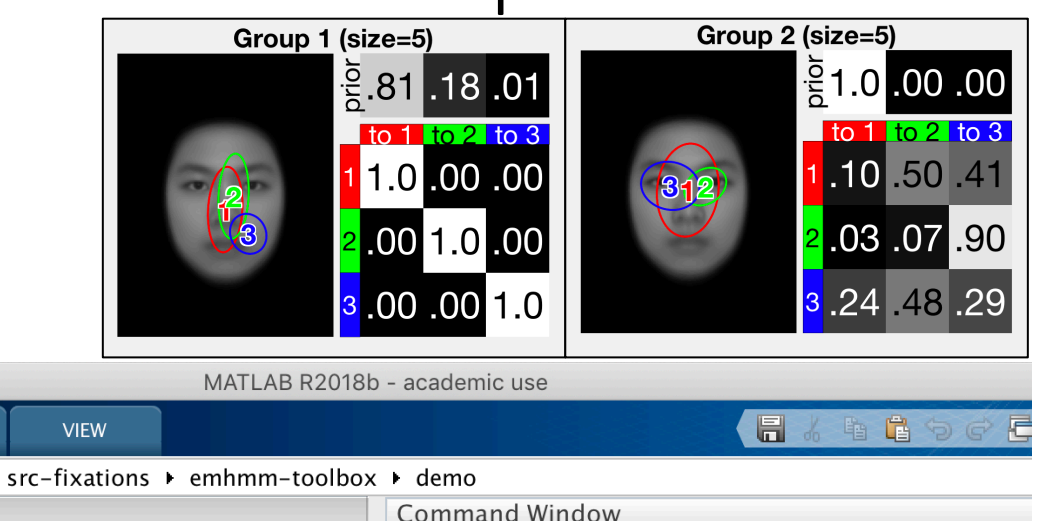

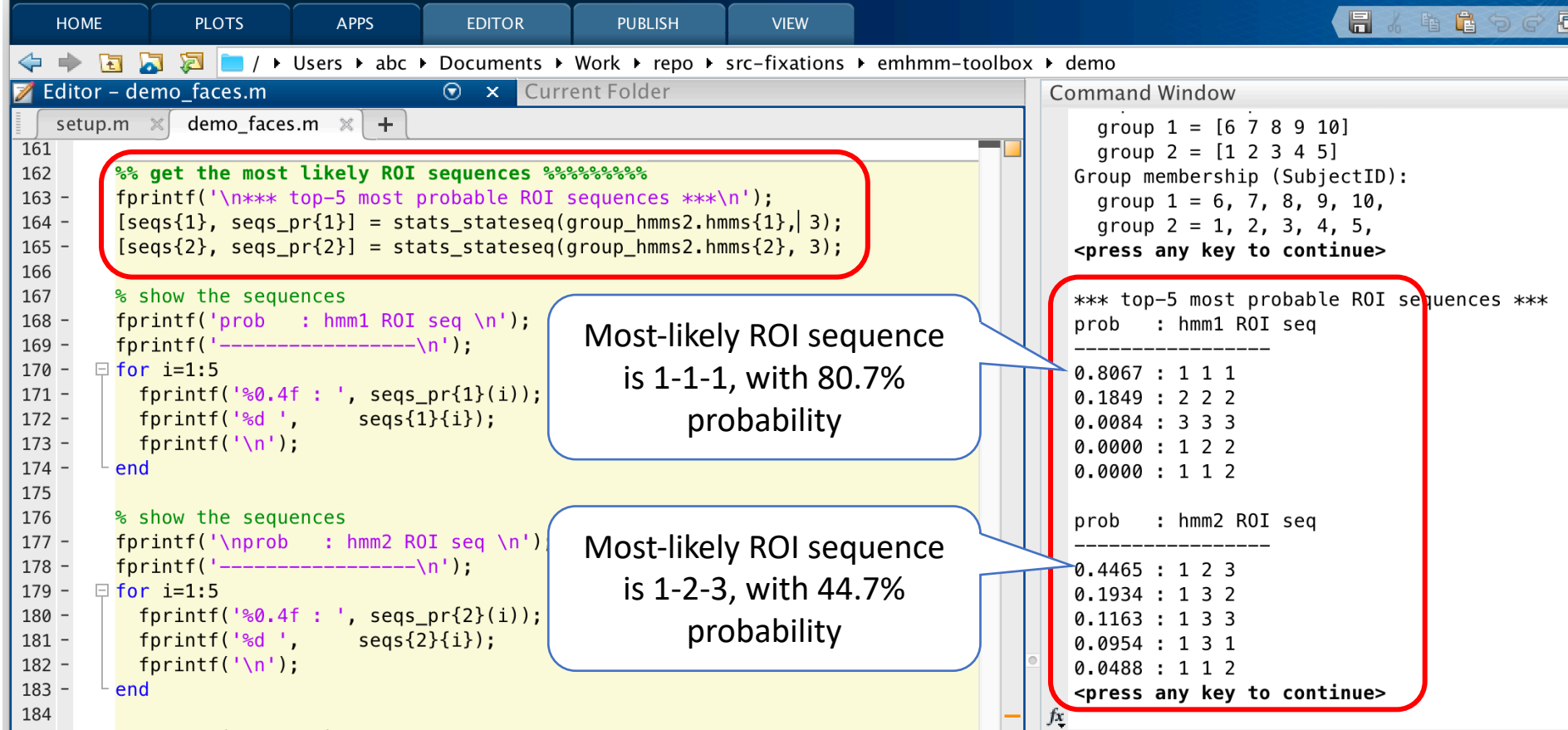

### Analysis: Group Differences

- Test if two group HMMs are different:
  - Using data from Group 1, calculate average loglikelihood difference under Group 1 and Group 2 HMMs.
    - This is an approximation of the KL divergence between Group 1 and Group 2.
  - Use t-test to check if the average log-likelihood difference is significantly different from 0 → the two HMMs are different.
  - Same process using data from Group 2.

#### Analysis: Group Differences

Select Group data and perform t-test.

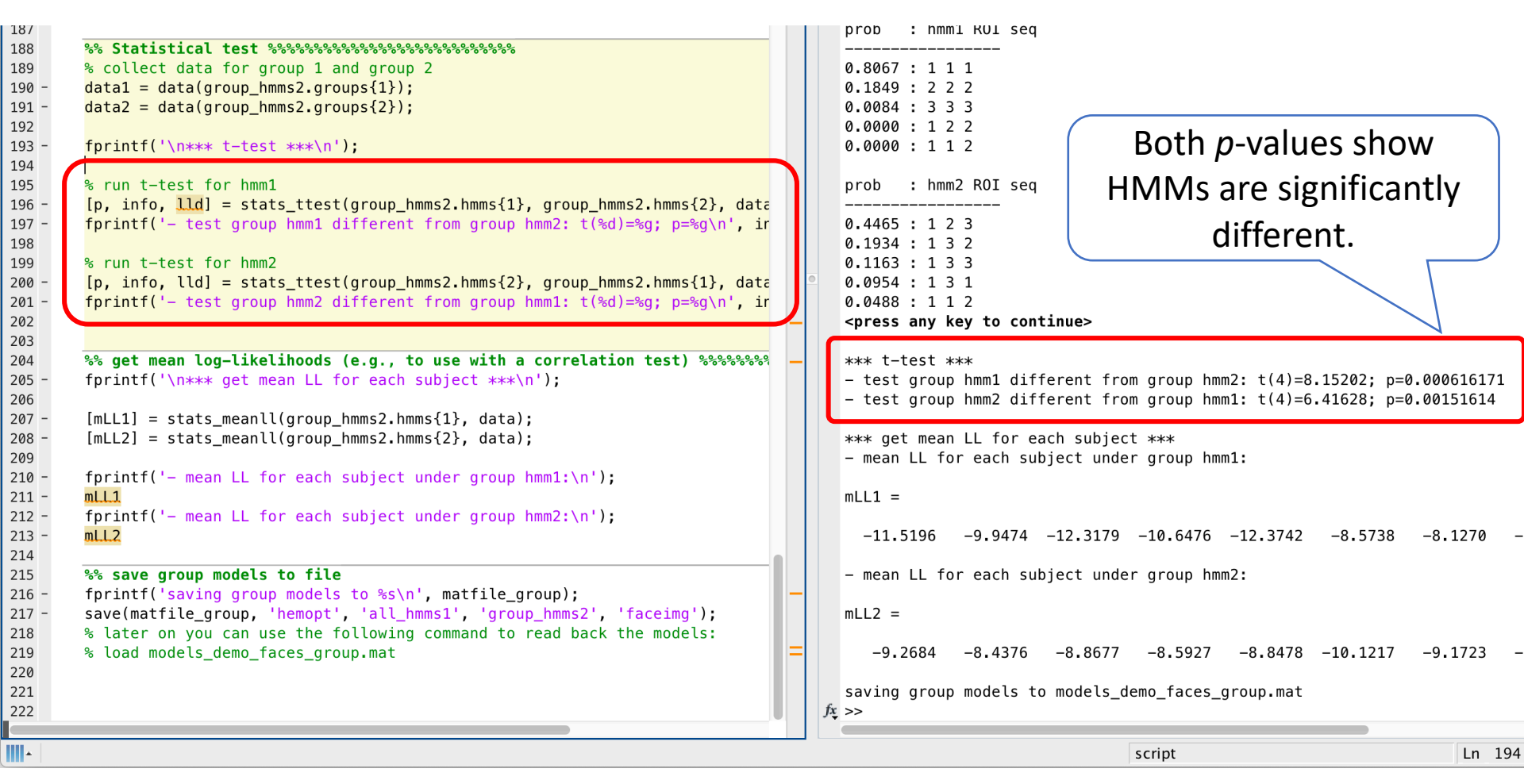

#### Representative Holistic/Analytic Models

 Representative models for holistic/analytic strategies are available for computing H-A scale.

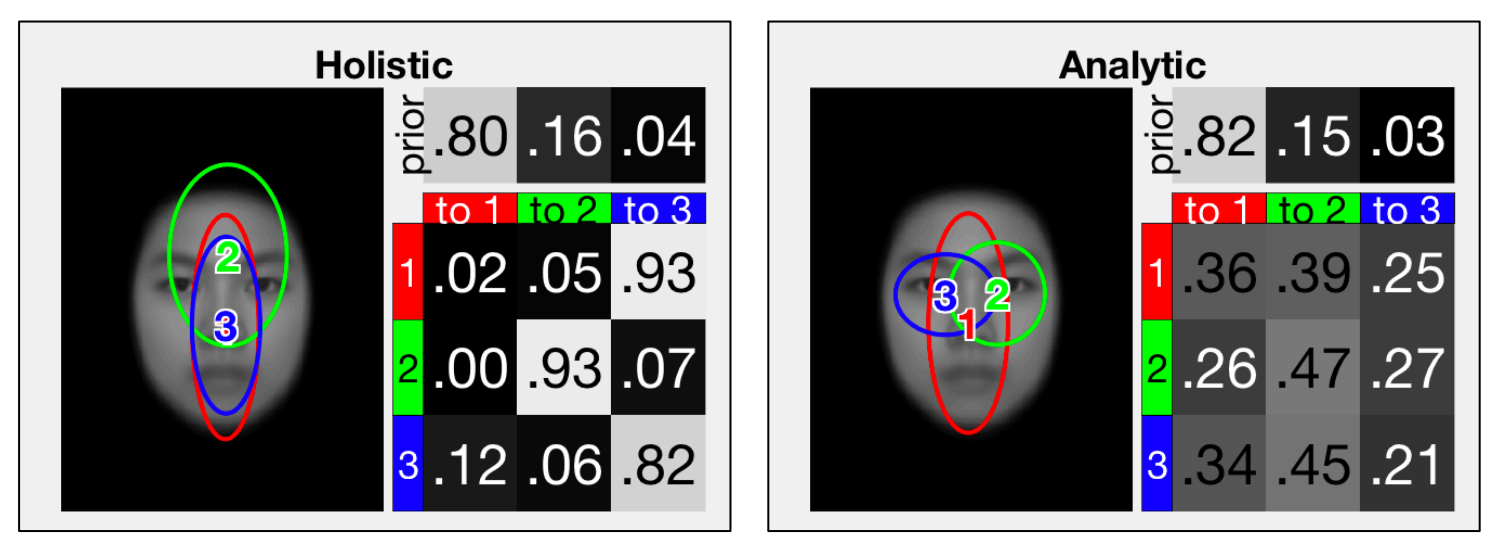

• Models are from: Cynthia Y.H. Chan, Antoni B. Chan, Tatia M.C. Lee, and Janet H. Hsiao, "Eye Movement Patterns in Face Recognition are Associated with Cognitive Decline in Older Adults." *Psychonomic Bulletin & Review*, 25(6): 2200-2207, Dec 2018.

#### Demo Script for HA Models

• In the "models" directory of the toolbox:

|                         | MATLAB R2018b -                                                 |
|-------------------------|-----------------------------------------------------------------|
| HOME PLOTS APPS         |                                                                 |
| 🗢 🔶 🔁 🔽 🔀 🖿 / 🕨 Users 🕨 | abc ▶ Documents ▶ Work ▶ repo ▶ src-fixations ▶ emhmm-toolbox ▶ |
| 📝 Editor – demo_faces.m | Current Folder 💿 🕻                                              |
| 🖿 🛛 Name 🔺              | SVN                                                             |
| 🕨 📄 demo                |                                                                 |
| ▶ <b>docs</b>           |                                                                 |
| ▼ ■ models              |                                                                 |
| ave_face120.png         |                                                                 |
| avg_face_Cognition.png  |                                                                 |
| Cognition_models.mat    |                                                                 |
| Example HMM PRP mat     |                                                                 |
| PBR models mat          |                                                                 |
| ► src                   |                                                                 |
| ▶ test                  |                                                                 |
| ▶ 📄 unittest            |                                                                 |
| CHANGELOG.txt           |                                                                 |
| COPYRIGHT.txt           |                                                                 |
| README.txt              |                                                                 |
| 📔 setup.m               |                                                                 |
| VERSION.txt             |                                                                 |
|                         |                                                                 |

#### Computing H-A Scale

- Using a eye fixation data from new subjects, compute H-A scale of each subject.
  - Note: requires similar stimuli sizes and layout.
- Compute log-likelihood under each group with stats\_meanll.

|              | O MATLAB R201                                                                                                    |                                                                                                    |                                                                                                    |                                              |                                                               |                                   | 8b - academic use                                                                                                    |                                                                                                 |                                                            |                    |
|--------------|----------------------------------------------------------------------------------------------------|----------------------------------------------------------------------------------------------------|----------------------------------------------------------------------------------------------------|----------------------------------------------|---------------------------------------------------------------|-----------------------------------|----------------------------------------------------------------------------------------------------|-------------------------------------------------------------------------------------------------|------------------------------------------------------------|--------------------|
| ном          | e plots                                                                                                    | APPS                                                                                                    | EDITOR                                                                                                    | PUBLISH                                      | VIEW                                                          |                                   |                                                                                                    |                                                                                                 | 🖥 / 🖻 🛱 🤊 d                                                |                    |
| HOM          | <pre>PLOTS PLOTS PLOTS PLOTS PLOTS P.m X demo_face %% calculate Lo % The output wi fprintf('\n*** LL_all = []; for i=1:length(   [mLL] = sta   LL_all = [L   fprintf('Commended </pre> | APPS<br>Users > abc<br>el.m<br>s.m × demo<br>gelikelihooo<br>ll be stored<br>get mean LL<br>model.group<br>ts_meanl(mo<br>L_all;mLL];<br>lumn %d refe | EDITOR<br>Documents<br>O × Curr<br>D-PBR_model.m<br>I of converted<br>in LL_all u<br>for each sub<br>hmms2.hmms)<br>odel.group_hm<br>ers to the LL | <pre>PUBLISH Work ▶ repo ▶ rent Folder</pre> | <pre>VIEW src-fixations ue model %% data_s); tern\n',i,</pre> | <pre>emhmm-toolbo modemodel</pre> | x ► models<br>Command Wind<br>1<br>*** get mea<br>Column 1 re<br>Column 2 re<br>LL_all =<br>-10.3345<br>-9.8063<br>-9.5015<br>-9.3297 | dow<br>an LL for ea<br>efers to the<br>efers to the<br>-9.3578<br>-9.1211<br>-9.2958<br>-9.2799 | ch subject ***<br>LL of the Holistic<br>LL of the Analytic | pattern<br>pattern |
| 112 -        | LL_all <mark>=</mark> LL_all'                                                                                                    |                                                                                                    |                                                                                                    |                                              |                                                               |                                   | -8.5411<br>-9.6745                                                                                                    | -9.0032<br>-10.6560                                                                             |                                                            |                    |
| 114<br>115   |                                                                                                    |                                                                                                    |                                                                                                    |                                              |                                                               |                                   | -9.2844<br>-9.6761                                                                                                    | -9.0184<br>-9.2645                                                                              |                                                            |                    |
| 116<br>117 - | %% <b>compute H-A</b><br>fprintf('\n***                                                                                                    | <b>scale</b><br>H-A scale **                                                                                                    | <*\n'):                                                                                                    |                                              |                                                               |                                   |                                                                                                    |                                                                                                 | •                                                          |                    |

#### Computing H-A Scale

• H-A scale: 
$$HA = \frac{LLH - LLA}{|LLH| + |LLA|}$$

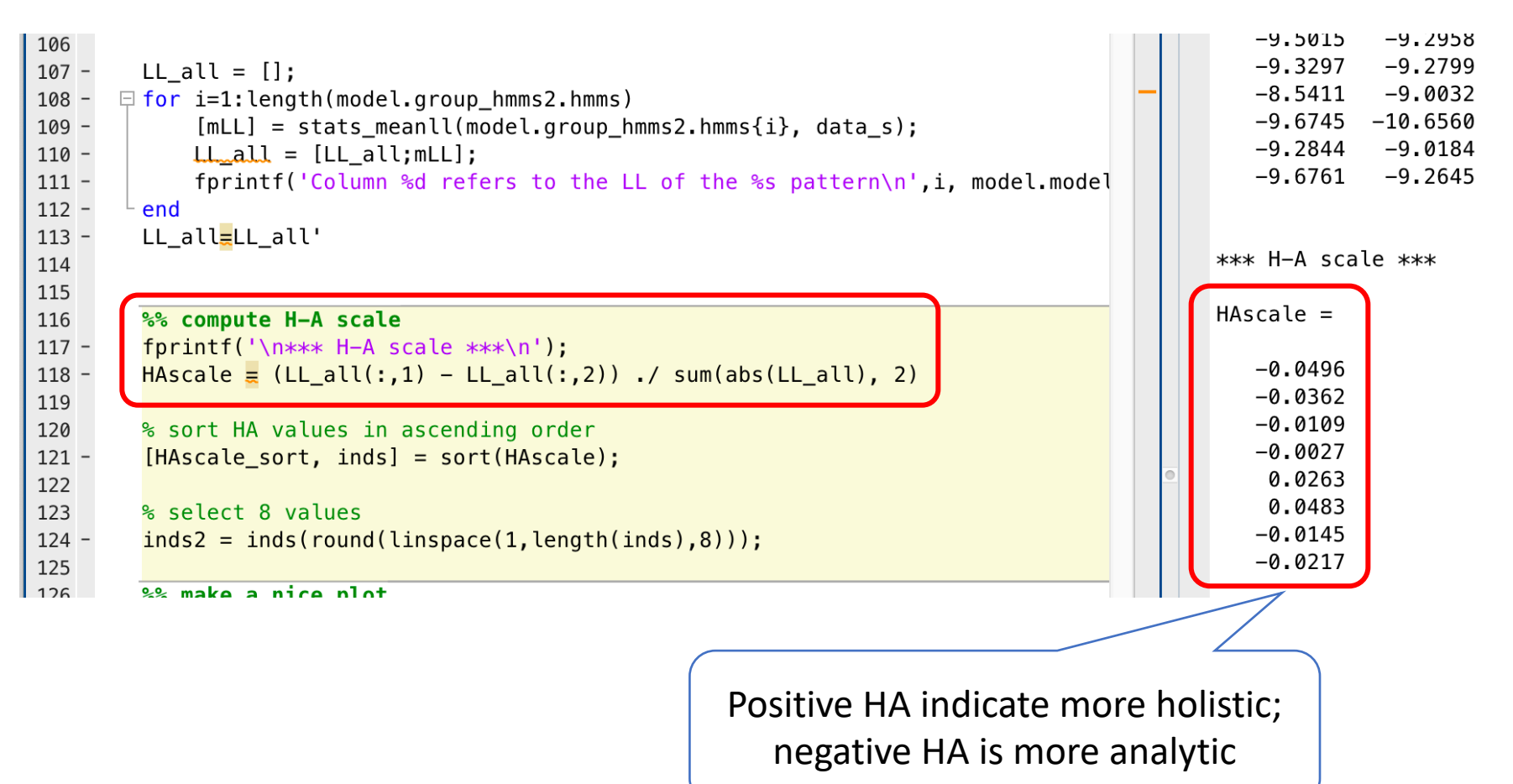

### Visualization

• Showing fixations of each subject and their HA value.

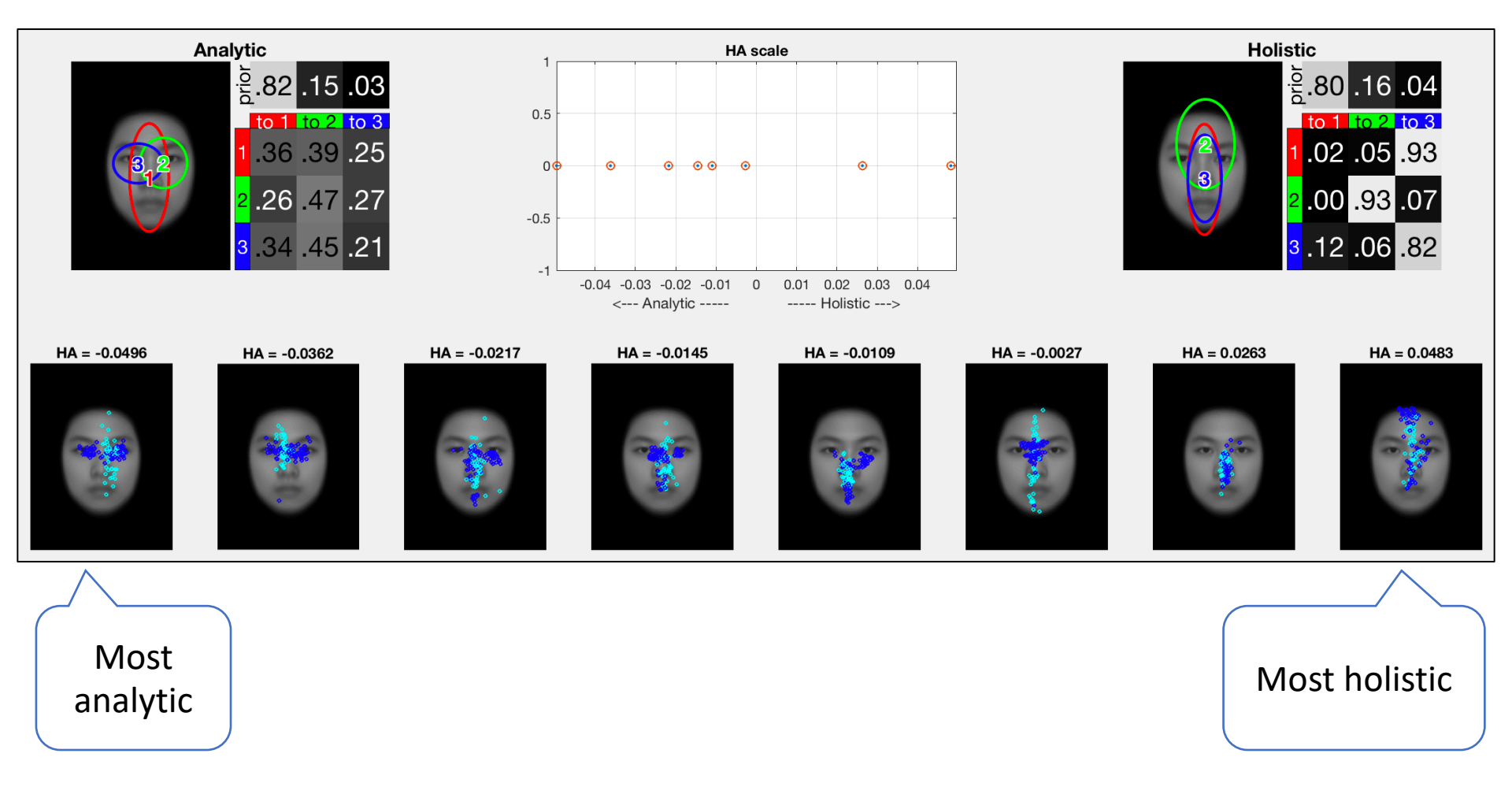

#### More Resources

- Analyzing eye fixation location & duration
  - demo\_faces\_duration.m

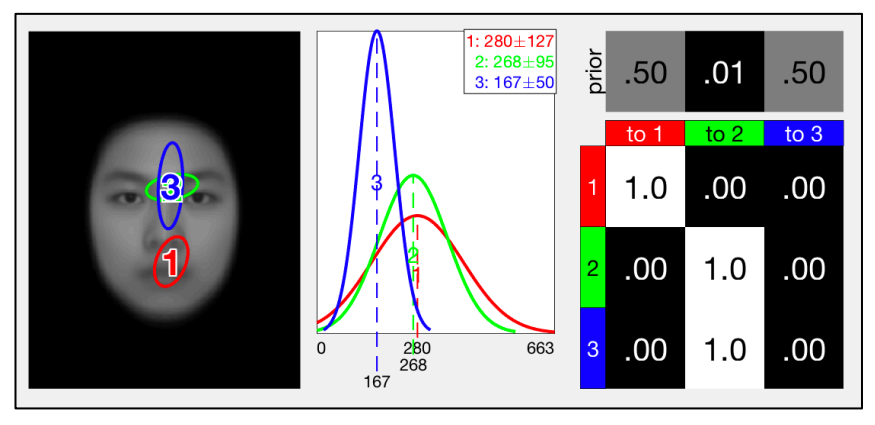

- JOV paper demo:
  - demo\_faces\_jov\_clustering.m
  - demo\_faces\_jov\_compare.m
- Converting coordinates between face images
  - demo\_conversion.m
- More details about options for each function
  - See emhmm-documentation.pdf
  - MATLAB help: e.g., "help vbhmm\_learn"

#### Questions?

- EMHMM toolbox:
  - http://visal.cs.cityu.edu.hk/research/emhmm/

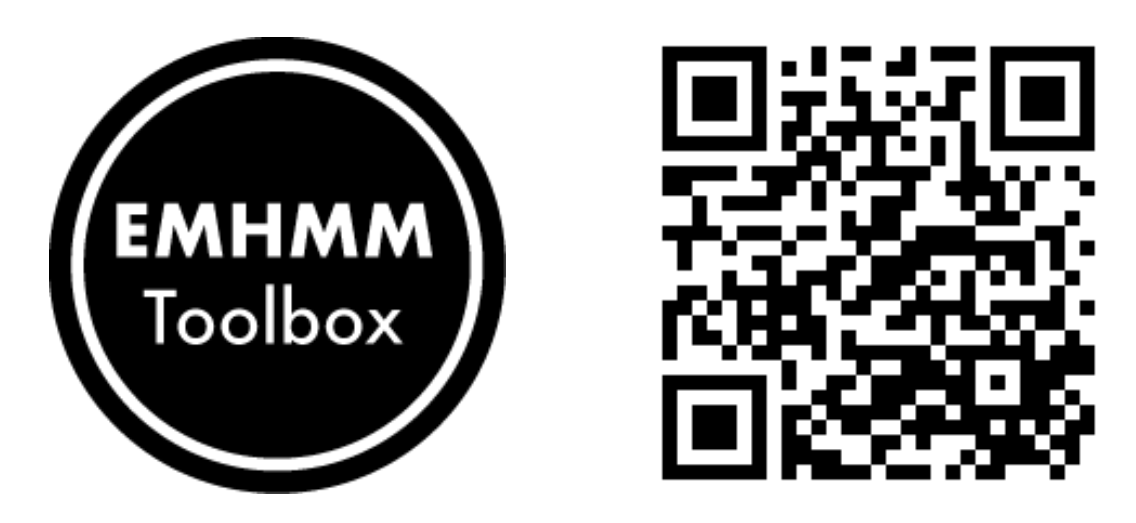

- Acknowledgements:
  - This research was supported by the Research Grant Council of Hong Kong SAR: #17402814 and HKU 745210H for J.H. Hsiao; CityU 110513 and G-CityU109/14 for A.B. Chan. We also thank the HKU Seed Funding Programme for Basic Research (Project number 201311159131 to J.H. Hsiao.